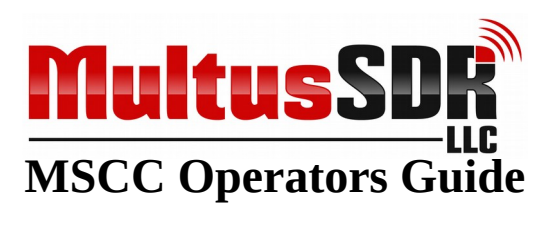

### Table of Contents

| □ WELCOME                                                       | 2  |
|-----------------------------------------------------------------|----|
| 🗆 1. Overview                                                   | 4  |
| □ 2. Application Installation                                   | 4  |
| 🗆 3. Main Tab                                                   | 7  |
| □ 4. Spectrum Display                                           | 9  |
| $\Box$ 5. $Rx/Tx$ Tab                                           | 10 |
| 🗆 6. Favs Tab                                                   | 11 |
| □ 7. Calibration Tab                                            | 12 |
| Frequency Calibration                                           | 12 |
| I/Q Transmit Calibration                                        | 15 |
| I/Q Receive Calibration                                         | 17 |
| □ 8. Power Cal Tab                                              | 19 |
| 9. Audio Tab                                                    | 20 |
| □ 10. Comm Tab                                                  | 25 |
| □ 11. MFC/AMP Tab                                               | 27 |
| MFC Operators Guide                                             |    |
| Potentia Operators Guide                                        | 31 |
| □ 12. CW/Misc Tab                                               | 32 |
| Appendix A: Output Power Calibration                            | 34 |
| Appendix B: New transceiver installation                        | 37 |
| Appendix C: Firmware Updates                                    | 39 |
| □ Appendix D: Upgrading firmware from versions prior to 117.111 | 42 |
| □ Appendix E: Operating Notes                                   | 46 |
|                                                                 |    |

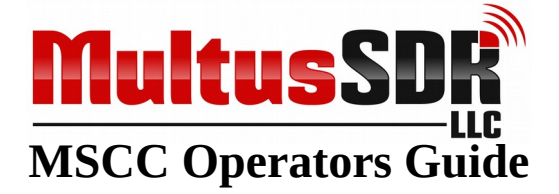

#### 

This manual is the guide to installing and using MSCC (Multus SDR Control Console-Core). MSCC is a Multus SDR, LLC, developed host application for use with the Multus SDR, LLC transceivers. It has all the functions and features commonly found with other host applications. MSCC is designed to be easy to install, configure and use. MSCC has very low utilization foot print in both CPU and memory consumption. The main display is designed to provide all the operator controls normal used to control the transceiver. Once MSCC is configured the main display is normally all that is need to operator the transceiver. S-meter and panadapter displays are optional. MSCC has exceptional sound reproduction quality. MSCC is specifically tailored to provide optimal Multus SDR, LLC. Transceiver performance. It is not a one size fits all host application as is found with other SDR host applications.

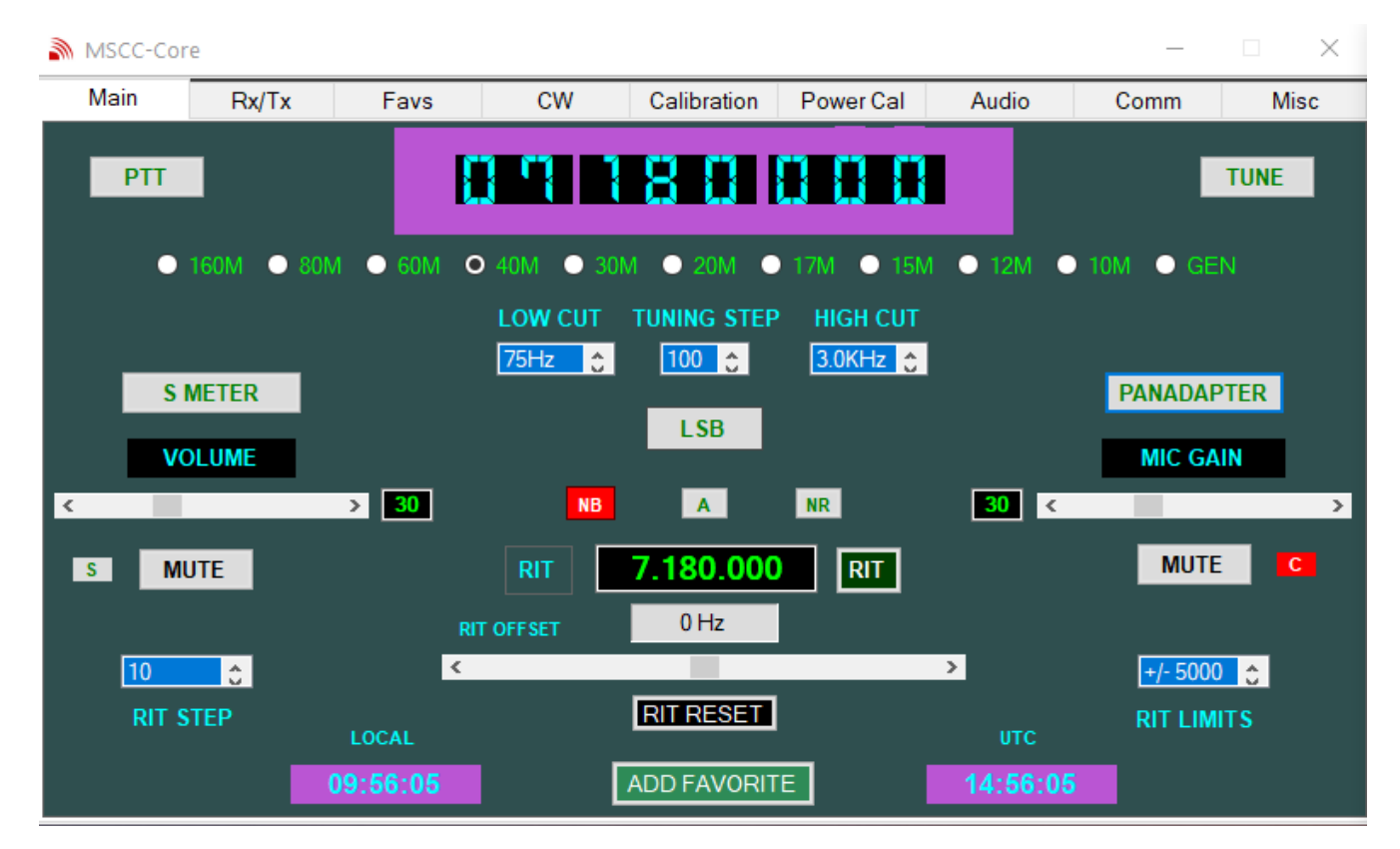

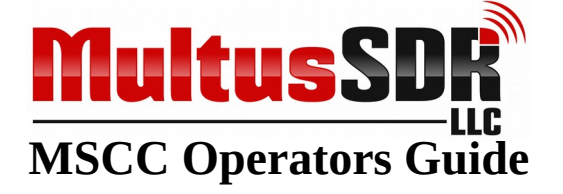

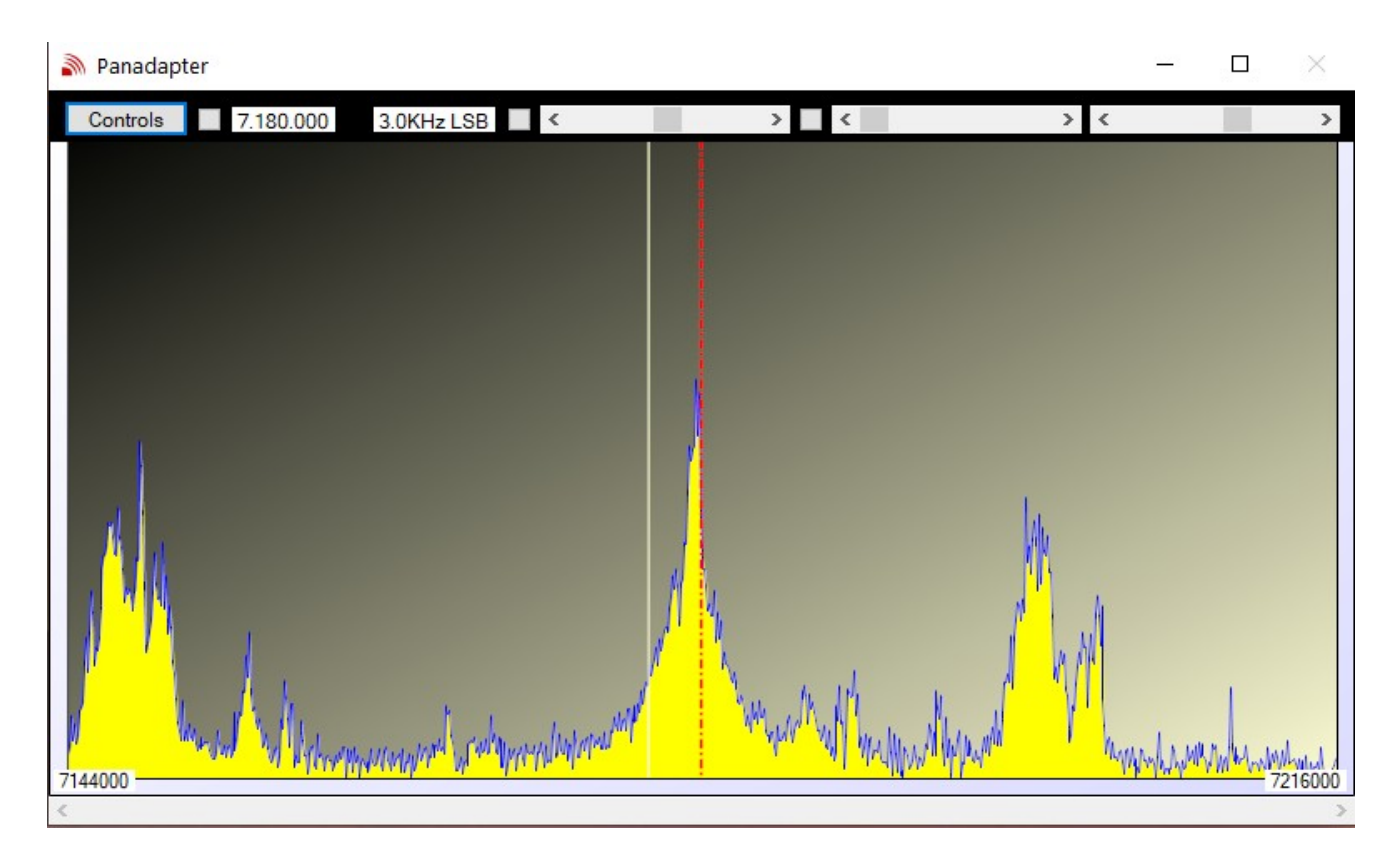

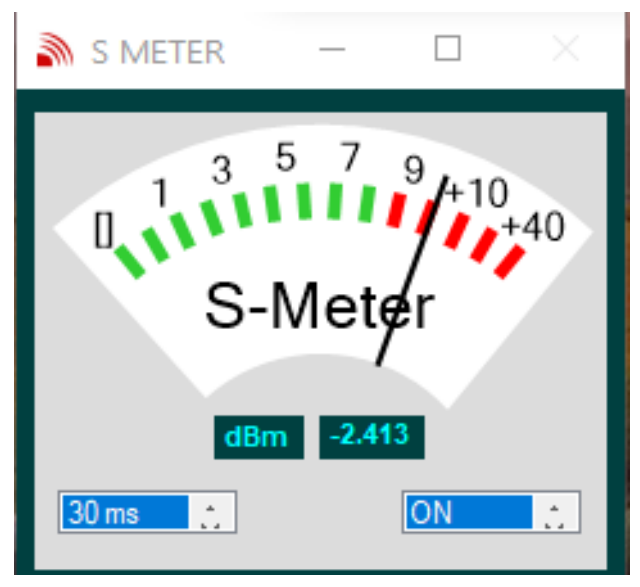

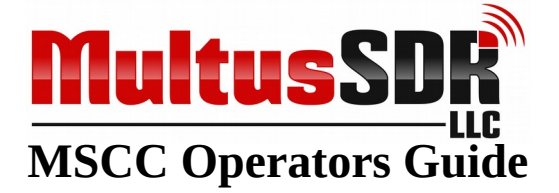

### □ 1. Overview

MSCC (Multus SDR Control Console-Core) is the main interface with the transceiver. It implements all the features and functions commonly found with other SDR host applications and specifically developed for the Multus SDR, LLC transceivers. Please review the following information regarding installation, configuration and using MSCC. MSCC works exclusively with Multus SDR, LLC transceivers. It will not function with other manufactures' equipment.

# □ 2. Application Installation

If not performed previously, download and install the MSCC installer package located here: <u>MSCC Release Package</u>. It will install all the files needed for the transceiver. It will also install desktop shortcut icons for MSCC, and USBBootloaderHost along with a shortcut pointing to the release package. Instructions for using these applications are contained in this manual.

<u>Advisories:</u>

- **1.** For new installations on a PC that has never had the transceiver attached, refer to Appendix B for information regarding the installation of a required device driver before continuing with this operators guide.
- 2. For existing transceiver installations consult the change log located in the release package folder to determine if a firmware update is required. The firmware is found in the previously installed release package directory. Instructions for installing the firmware may be found in Appendix B and Appendix C.
- **3.** Always consult the change log included in the release-package folder. It contains important release information.
- 4. For new transceiver installations, MSCC must be installed and run so that the transceiver is configured with the correct default parameter values.
- 5. Attach the transceiver and power cycle.
- 6. If the optional MFC has been installed, install the MFC version of MSCC

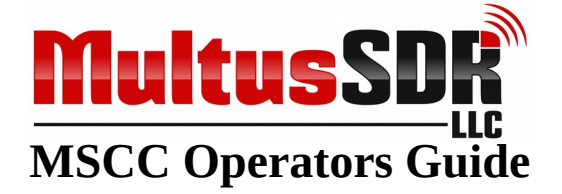

- 1. Click on the MSCC desktop icon. If this is the first time MSCC has run, a console window will be displayed. Enter a number based on the version of the transceiver PCB. Original transceiver PCBs have no version marking. Enter "1" for this version. Enter "2" for transceiver transceivers with a PCB marked with version "C". Enter 4 for PCBs marked with a revision number of "Ver 4.3". There is no revision 3 PCB.
- 2. Press the return key to exit this console window.
- **3.** Install the optional font. MSCC has been designed to use an optional LED type font. However it will be fully functional with out it. To install the optional font, click on the "advanced\_pixel\_lcd-7.ttf" file in the release-package directory. Windows will install the font.

| C//Users/Ron'Downloads/Multus_Create_INI.exe                                                                           | -       |       | Х |
|----------------------------------------------------------------------------------------------------|---------|-------|---|
| Multus initialization file utility.                                                                                    |         |       |   |
| This utility creates the initialization files required by MSCC and the Server (DLL)                                    |         |       |   |
| For this utility to function properly, the transceiver must be attached to the host computer and not in use by other a | applica | tions |   |
| Opening device with -> USB VID: 16C0, USB PID 5DC                                                                      |         |       |   |
| srOpen -> Serial Number: 140503B25430041A, status: 11532252                                                            |         |       |   |
| Multus Serial Number: 140503B25430041A                                                                                 |         |       |   |
| PCBs have version numbers. The original board has no version markings. Later PCBs have a REV C identifier marking      |         |       |   |
| Future PCBs will have version numbers, 4,5, etc                                                                        |         |       |   |
| Enter the number that corresponds to your PCB                                                                          |         |       |   |
| PCB Version: Original PCB -> 1, PCB Rev C -> 2, PCB Rev 4 -> 4, PCB Rev 5 -> 5. Enter Verison Number:                  |         |       |   |
|                                                                                                    |         |       |   |
|                                                                                                    |         |       |   |
|                                                                                                    |         |       |   |

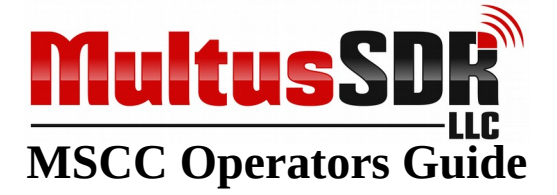

**1.** A PC may report a message indicating that MSVCR100.dll is missing from the system. If this occurs download and install VCREDIST\_X86.exe. This file is located at: <u>Windows Support Files</u>.

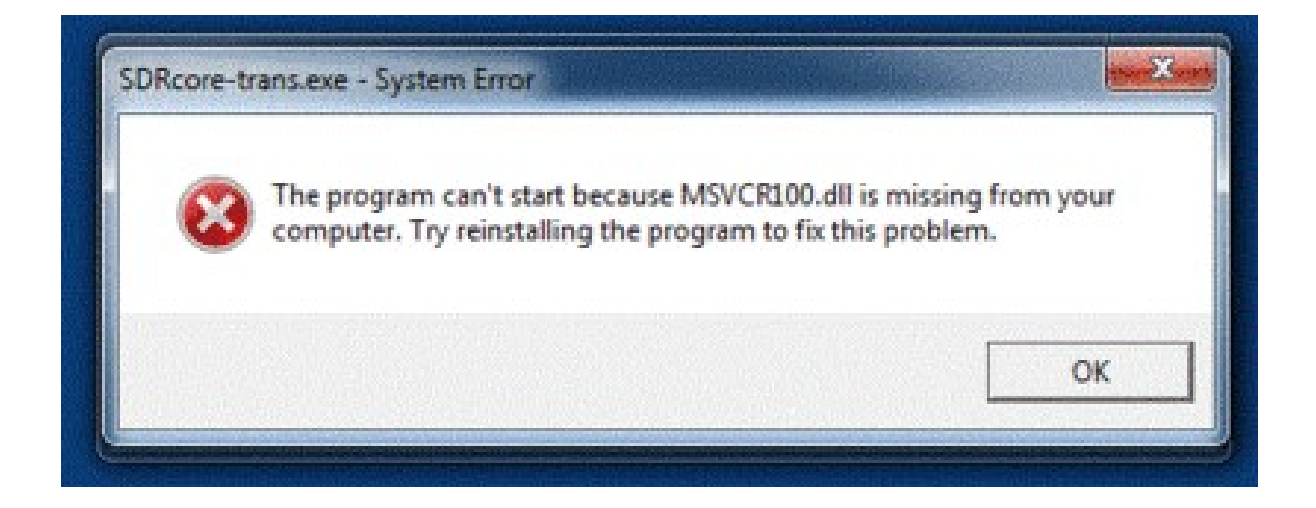

2. A PC may report it has an incorrect version of .NET. If this occurs download and install the correct version of .Net (NDP472-KB4054531-Web.exe) located here: <u>Windows Support Files</u>.

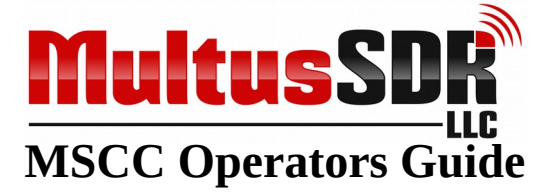

# 🗆 3. Main Tab

| 🔊 MSCC - Co | re (Version 118.0 | 90)                   |               |                        |           |                 | _                |            |
|-------------|-------------------|-----------------------|---------------|------------------------|-----------|-----------------|------------------|------------|
| Main        | Rx/Tx             | Favs                  | CW            | Calibration            | Power Cal | Audio           | Comm             | Misc       |
| РТТ         |                   |                       |               |                        |           |                 |                  | TUNE       |
| S I<br>VO   | METER             | LO<br>75              | W CUT         | TUNING STEP            | HIGH CUT  |                 | PANADA<br>MIC GA | PTER       |
| s Mu        | JTE               | > 36<br>RIT FR<br>RIT | NB<br>EQUENCY | A<br>14.074.00<br>0 Hz |           | 34 <            | MUTE             | C C        |
| 10<br>RIT S | TEP               | LOCAL                 |               | RIT RESET              | E         | итс<br>20:45:36 | RIT LIM          | D C<br>ITS |

After completing step #2 above MSCC will display the main tab. Most of the controls are intuitive and require little explanation. The startup frequency and band will be the last frequency and band that was set in the transceiver. If the transceiver was power cycled before starting MSCC the start up band will be 20M. If the last frequency set in the transceiver was in a broadcast band, MSCC will start with a frequency of 10MHz. Broadcast frequency setting are not maintain across subsequent restarts of MSCC. Now, go to section #9 in this manual to configure a microphone and speaker and return to this section

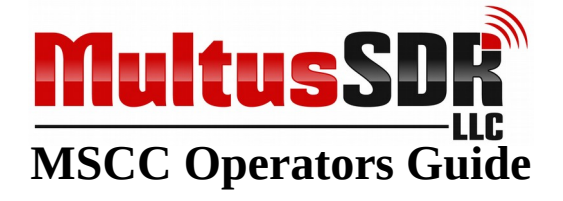

#### **NOTES:**

- 1. Noise Reduction (NR) functions is not implemented at this time.
- 2. Two methods are available for changing frequencies. When using a standard desktop mouse, moving the mouse onto a frequency digit will highlight the digit. Use the scroll wheel to increase or decrease the digit value. When using a laptop mouse pad, moving the mouse pointer to a point just above or below a digit and clicking will increase or decrease the digit value respectively.
- **3.** The ADD FAVORITE button will immediately add the current frequency and mode to the favorites list using the current frequency as the name. See the Favorites section of this manual for more information on favorites.

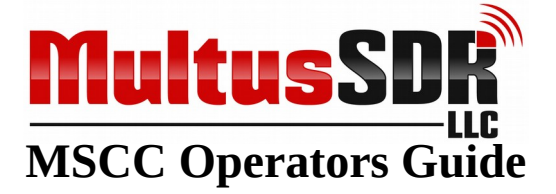

# □ 4. Spectrum Display

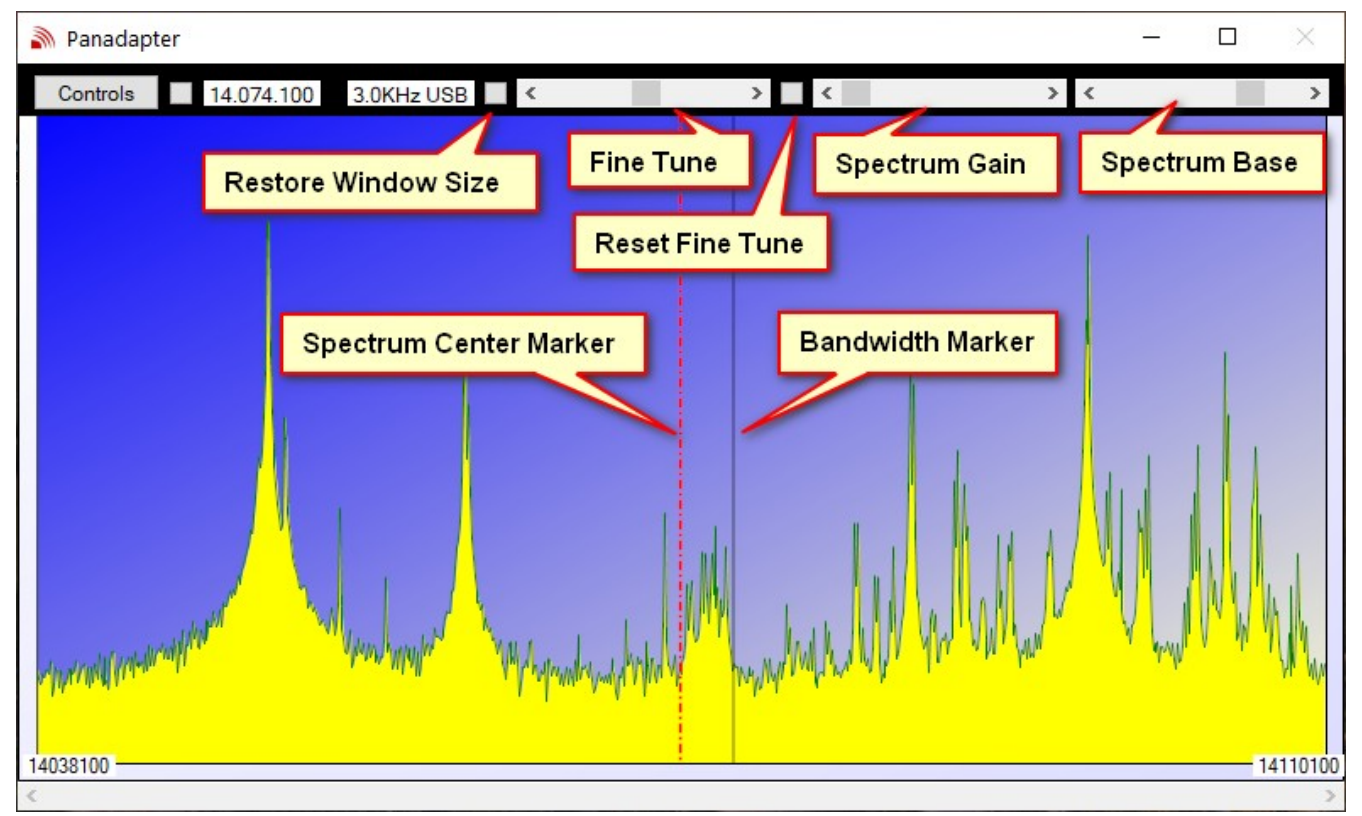

Clicking on the SPECTRUM button on the Main tab will present a panadapter in a separate new window. It displays a 72KHz wide spectrum in the currently chosen band. It will also display a bandwidth marker which will be placed at the HIGH CUT value as set on the Main tab. This marker will be below or above the center marker depending on the mode set in the Main tab. In AM mode, there will be two markers. One below the center marker and one above the center marker.

The has the following controls:

1. The panadapter window may be enlarged by using the mouse and grabbing the top, side or corner and dragging. The default window size may be restored by clicking the Restore Window Size button.

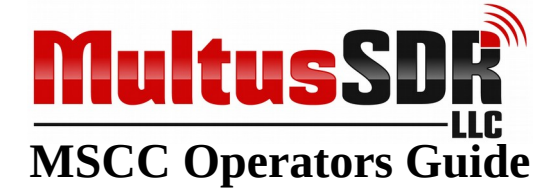

# □ 5. Rx/Tx Tab

The RX/TX tab provides controls for controlling various receive and transmit aspects of the transceiver. When running in QRP mode (barefoot), the output power settings will normally set to 100%.

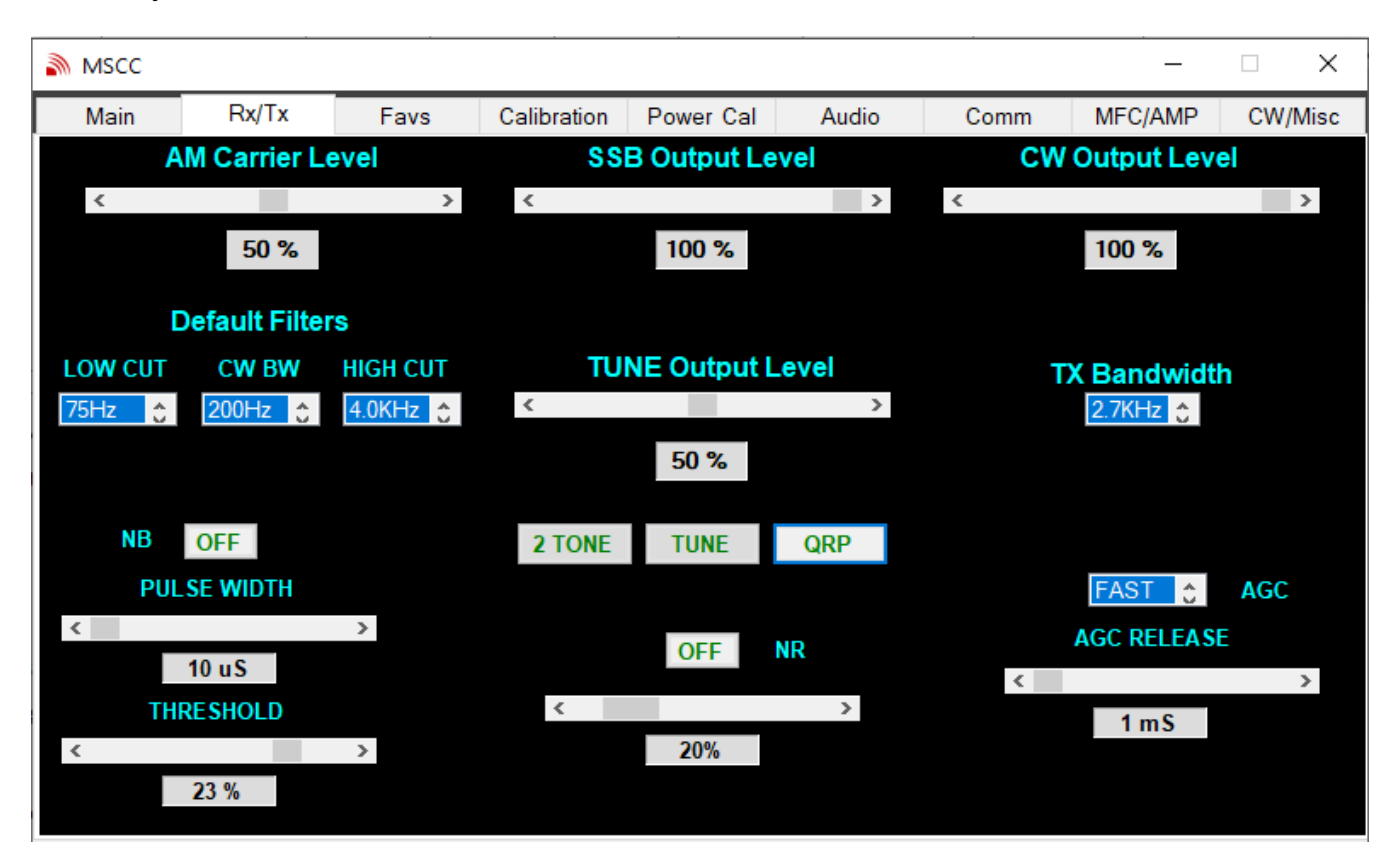

NOTE: At the current time, the NR (Noise Reduction) has not implemented.

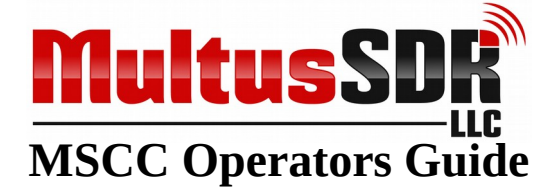

## 🗆 6. Favs Tab

The Favs (favorites) tab is for storing favorite frequencies and modes.. The favorites are are stored in a band stacking mode of operation. Each band has twenty available "slots" to store frequency and mode. Each time UPDATE BAND STACK is pressed the current frequency and mode is stored in the next slot in rotation. When all twenty slots are occupied and UPDATE BAND STACK is again pressed, the frequency and mode data will over wright the data in slot 1. Example: Update  $\rightarrow$  slot 1, Update  $\rightarrow$  slot2, ... Update  $\rightarrow$  slot 20,

Update  $\rightarrow$  slot 1, Update  $\rightarrow$  slot 2, Update  $\rightarrow$  slot 3 and so on. The UPDATE BAND STACK automatically selects the correct band stack based on the current frequency and mode.

| MS MS | CC - Core (Version | 118.080)        |            |     |              |             |                  | —           |     | $\times$ |
|-------|--------------------|-----------------|------------|-----|--------------|-------------|------------------|-------------|-----|----------|
| Ma    | in Rx/Tx           | Favs            | С          | W   | Calibration  | Power Cal   | Audio Co         | omm         | N   | Aisc     |
| 160   | Name               | Freq            | Mode       |     |              | Name<br>FT8 | Freq<br>14074000 | Mode<br>USB | < > | 20       |
| 80    | Name<br>CW         | Freq<br>3800000 | Mode<br>CW | < > |              | Name        | Freq             | Mode        |     | 17       |
| 60    | Name               | Freq            | Mode       |     |              | Name        | Freq             | Mode        |     | 15       |
| 40    | Name<br>W1AW-CW    | Freq<br>7047500 | Mode<br>CW | < > |              | Name        | Freq             | Mode        |     | 12       |
| 30    | Name               | Freq            | Mode       |     |              | Name        | Freq             | Mode        |     | 10       |
|       |                    |                 |            |     | Enter Name   |             |                  |             |     |          |
|       | 7047500            |                 |            | UP  | DATE FAVORIT | ES          |                  |             |     |          |
|       | /04/500            | QRG             |            |     | FAVORITES    |             | MODE             | Ch          |     |          |

A favorite may be named. Before pressing the UPDATE FAVORITES button, enter a name in the Enter Name field. If a name is not desired, simply press the UPDATE FAVORITES button. The name of favorite will be the current frequency.

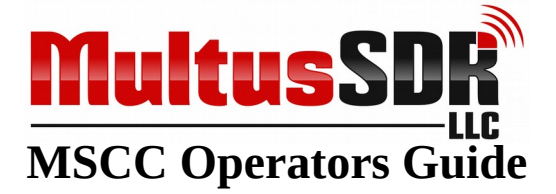

## □ 7. Calibration Tab

The calibration has two main functions. One is for calibrating the transceiver internal oscillator and the other function is for balancing the I/Q signal sent and received from the transceiver.

### **Frequency Calibration**

The transceiver implements a very stable and accurate main oscillator (Si5351). However the crystal that drives the oscillator may vary from the default of 25MHz from crystal to crystal. To compensate for this, the transceiver *MAY NEED* calibrated. Press the CHECK button to check the current calibration. If further calibration is desired continue on with the remainder of this section.

The calibration routine has two modes of operation, coarse mode and fine mode. The coarse mode is performed first and then if desired, a fine mode calibration.

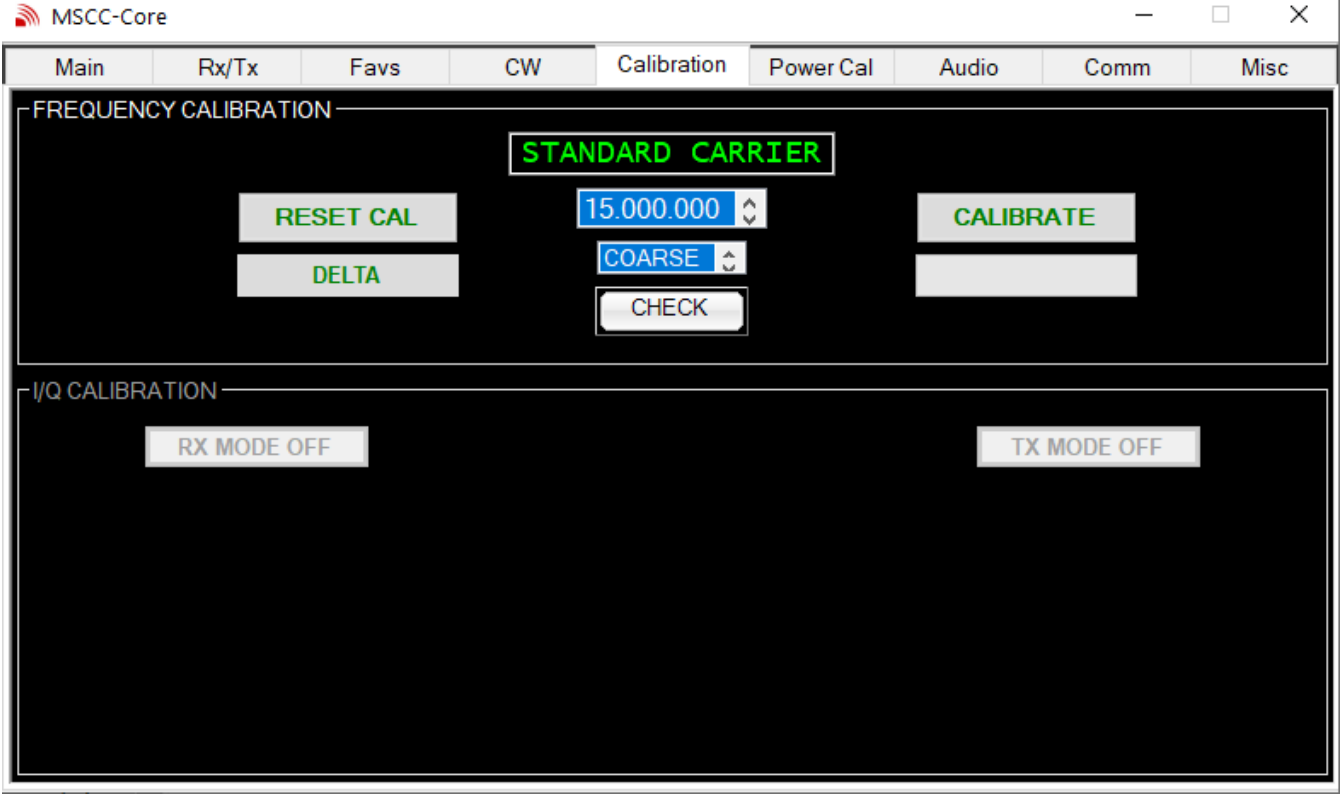

NOTE: If a Coarse or Fine calibration is initiated, do not leave this tab before the calibration is complete. Otherwise the transceiver may be left in an indeterminate state and power reset may be required.

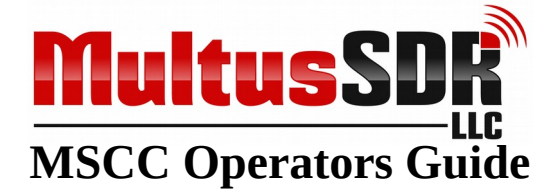

#### Coarse Mode Calibration

The following describes the procedure for "coarse mode" calibration.

- 1. Press the S-Meter and PANADAPTER buttons on the main tab.
- 2. Select the Calibration tab and select a standard carrier in the list box. This will select a standard carrier transmission from a list of standard carriers. Select a standard carrier of the highest frequency with a S9 receive level or better for best calibration.
- 3. Press the RESET CAL button. This will reset the transceiver calibration.
- **4.** Select COARSE in the list box.
- **5.** Now press the CALIBRATE button. The CALIBRATE button will change to "CALIBRATING"
- 6. The calibration process will take between 3 and 5 minutes to complete.
- **7.** When the calibration process is complete the CALIBRATE BUTTON will change to "CALIBRATED".
- 8. The coarse mode of frequency calibration of the transceiver is now complete.

#### Fine Mode Calibration

The fine mode may be executed after an initial coarse mode calibration is performed. Fine mode calibration will bring the transceiver with 1Hz to 2Hz of the standard carrier frequency.

- **1.** Select a Standard Carrier frequency as item #1 above.
- **2.** Select FINE from the list box
- **3.** Click the CALIBRATE button. The fine calibration routine will start.
- **4.** When the calibration process is complete the CALIBRATE BUTTON will change to "CALIBRATED".
- 5. The fine mode of frequency calibration of the transceiver is now complete.

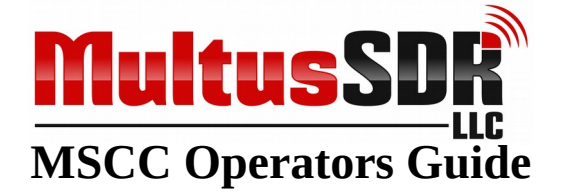

#### NOTES:

- A) Do not press the RESET button when running a fine calibration. RESET completely resets the transceiver calibration. A warning pop up will be displayed when the RESET button is pressed.
- **B)** A coarse calibration will take approximately 5 minutes to complete. A fine calibration will take approximately 3 minutes to complete.
- C) The coarse mode of calibration will calibrate the transceiver to within +/- 10Hz of the standard carrier frequency.
- **D**) The coarse and fine calibration data is stored in an initialization file for future reference.

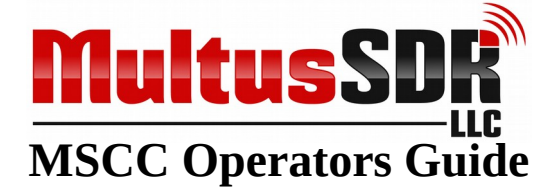

### I/Q Transmit Calibration

Multus SDR, LLC transceivers use Tayloe balanced mixers to produce the signal to be amplified by the final amplifier. Audio I and Q signals feed the mixer along with a local oscillator signal. The I and Q audio signal need to be very close in amplitude, otherwise image signals may be produced in the output signal. MSCC configures a default set of I/Q values for each transceiver version. The default values set the I/Q balance well with the limits for spurious radiation. However due to variations in assembly of the transceiver, the I/Q balance may not optimal. With I/Q calibration, the I/Q image(s) can be reduced to well below 60 db below carrier. The I/Q calibration routine permits adjusting the I/Q balance on a per band basis.

I/Q calibration is easiest to perform if a Multus SDR IQBD has been purchased. The IQBD detects out of balance I/Q conditions.

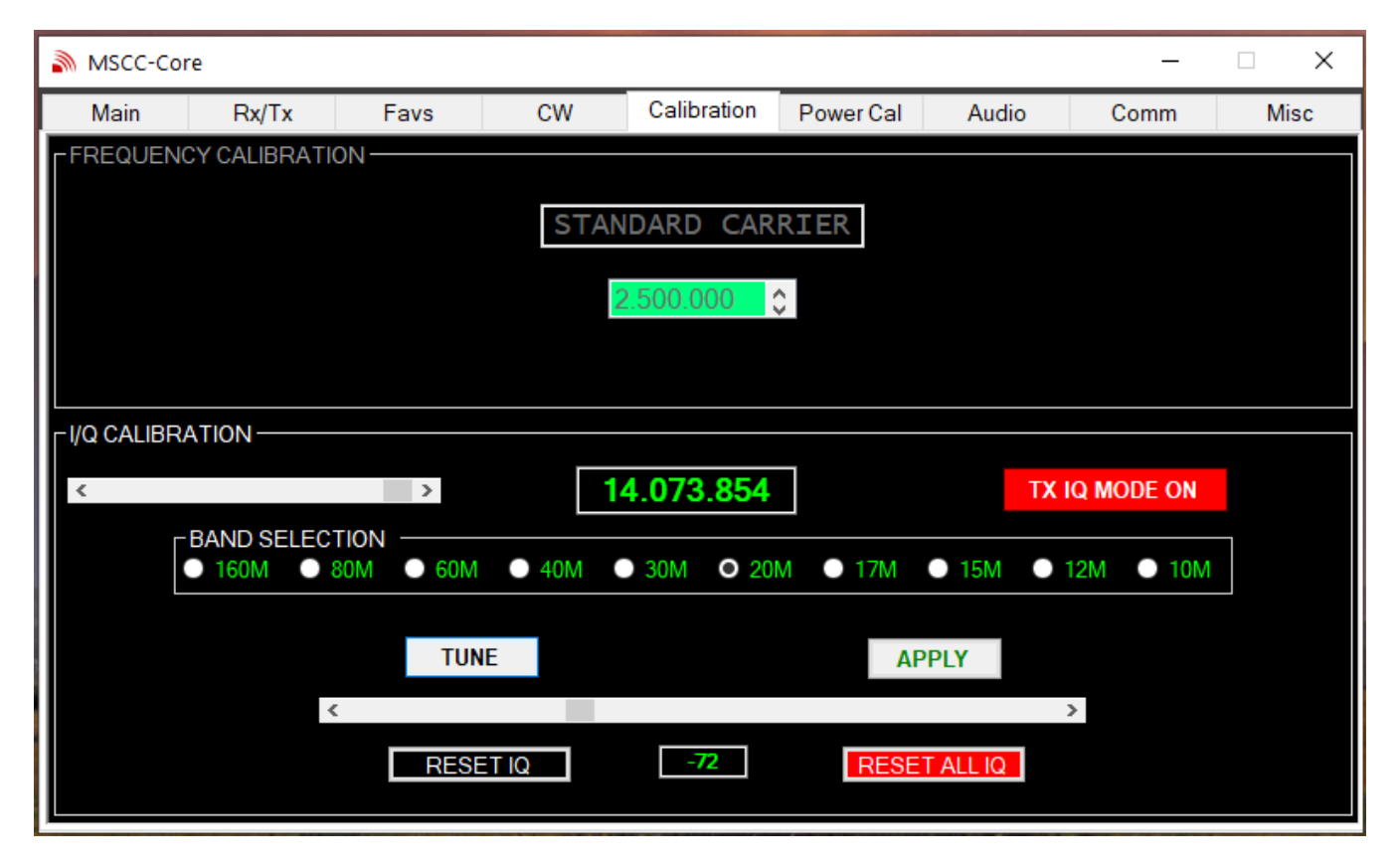

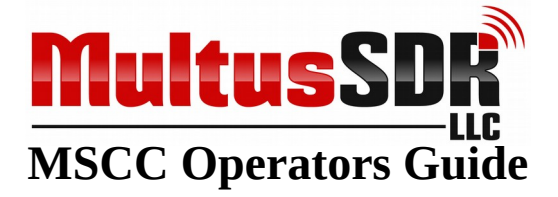

#### Procedure for adjusting the I/Q balance using the IQBD.

- 1. Attach the IQBD to the antenna connection of the transceiver.
- 2. If not already in the Calibrate Tab, select the Calibration tab and then click the TX MODE OFF button. This will present the controls for adjusting the transmit I/Q balance.
- **3.** Select a band for calibration.
- **4.** Press the TUNE button
- **5.** Move the slider left or right from center obtaining the minimum flicker as possible of the IQBD LED.
- **6.** If a reduction of the LED illumination or flicker cannot be achieved, slide the power slider down until the LED illumination is dim or flickering.
- 7. If there is not LED illumination at any IQ slider adjustment, slide the power slider up until the LED is illuminated.
- **8.** Press the APPLY button to record this I/Q balance.
- **9.** The I/Q balance is now complete for the chosen band.
- **10.**Repeat steps #2 through #9 for other bands.

Once the I/Q balance is adjusted for all bands, it will not need to be performed again unless the transceiver is installed on a different computer.

#### Procedure for adjusting the I/Q balance using a second receiver method.

- 1. Click on the Calibration tab, click on TX MODE OFF button.
- 2. Click the band to be calibrated. The window now displays the calibration frequency.
- **3.** Set a second receiver to CW and tune either up or down 24KHz from the frequency shown.
- **4.** Click the TUNE button. Now slowly tune the second receiver until a tone (it will be very close to the frequency shown in the display window +/- 24KHz) is heard.
- **5.** Slide the scroll bar until the tone is at minimum volume. Clicking the scroll bar changes the IQ balance value in increments of 10. Using the mouse wheel changes the IQ balance in increments of 1.
- **6.** When the IQ is balanced, click the APPLY button.
- IQ calibration is now finished for the chosen band.
   NOTE: It is easy to overload the front end of the second receiver even at 5W. Be sure the second receiver antenna is sufficiently distant from the Proficio dummy load (or even disconnect the second receiver antenna).

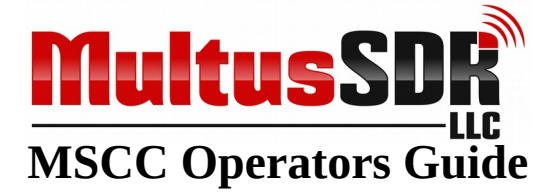

### I/Q Receive Calibration

Receiving with the transceiver may experience a similar issue as with transmit I/Q balance. The procedure for setting the I/Q balance per band is similar to the procedure for calibrating the transmit I/Q balance.

| MSCC-Co     | ore           |       |       |             |           |       | _    |      |
|-------------|---------------|-------|-------|-------------|-----------|-------|------|------|
| Main        | Rx/Tx         | Favs  | CW    | Calibration | Power Cal | Audio | Comm | Misc |
| FREQUEN     | ICY CALIBRATI | 0N    |       |             |           |       |      |      |
|             |               |       | STAN  | JDARD CAR   | RTFR      |       |      |      |
|             |               |       | 01/4  |             |           |       |      |      |
|             |               |       | 2     | 2.500.000   |           |       |      |      |
|             |               |       |       |             |           |       |      |      |
|             |               |       |       |             |           |       |      |      |
| LI/Q CALIBF | RATION        |       |       |             |           |       |      |      |
|             | RX IQ MODE    | ON    | 1     | 4.074.000   |           |       |      |      |
|             |               |       |       |             |           |       |      |      |
|             |               |       |       |             |           |       |      |      |
|             | <             |       | _     |             |           |       |      | >    |
|             |               | RESET | FREQ  | UP 24KHz    | AP        | PLY   |      |      |
|             | 4             | (     |       |             |           | 3     | >    |      |
|             |               | RESE  | ET IQ | 0           | RESET     | ALLIQ |      |      |
|             |               |       |       |             |           |       |      |      |

- 1. On the MAIN tab click on the S-Meter and SPECTRUM buttons.
- 2. Select the CW mode of operation.
- **3.** Select a band and frequency that has strong signal (S9 or better), preferably a CW signal (the ARRL W1AW code sessions provide a good signal to use).
- 4. Tune the signal so that the S-Meter provides the highest reading.
- **5.** Click on the Calibration tab and then RX MODE OFF button.
- **6.** Click the UP 24KHz button.
- 7. If the I/Q is out of balance there may be a weak signal at or near this frequency. Using the frequency slider, slowly tune UP and DOWN and tune for the image signal. The signal may be able to be seen between the bandwidth markers.
- 8. Now, using the IQ slider, adjust the IQ balance until the signal is inaudible (or very close to inaudible) and not visible on the spectrum.
- 9. When satisfied with the IQ balance, press the APPLY button.

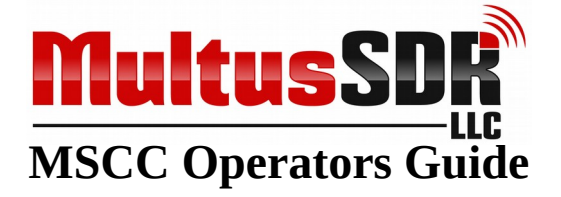

- **10.** I/Q receive balance is now complete for the chosen band.
- **11.** To calibrate additional bands, click on the MAIN tab and select different band and frequency and repeat the above steps.

#### NOTES:

- 1. The IQ slider has two increment settings. Clicking in the slider changes the IQ setting in increments of 10. Using the mouse scroll wheel changes the value in increments of 1.
- 2. The I/Q balance settings are known only to the PC where MSCC is running They are not stored in the transceiver. If the transceiver is used with other host applications, the I/Q balance calibration will need to be performed within that application.
- **3.** Detecting the image signal maybe difficult. The transceiver as delivered has an image rejection of -43db or better. Listen carefully for the image. Most times it is easier to hear the signal than to see it on the panadapter.

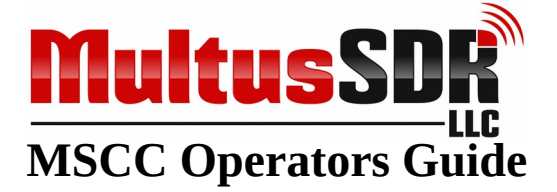

## □ 8. Power Cal Tab

This tab is used for output power calibration. The transceiver as delivered will supply 4W to 5W on all bands. However, due to variations in component tolerances the output power on one or multiple bands may not be optimal. This tab allows for the calibration of the output power on a per band basis. See Appendix A for instructions for using the calibration routine.

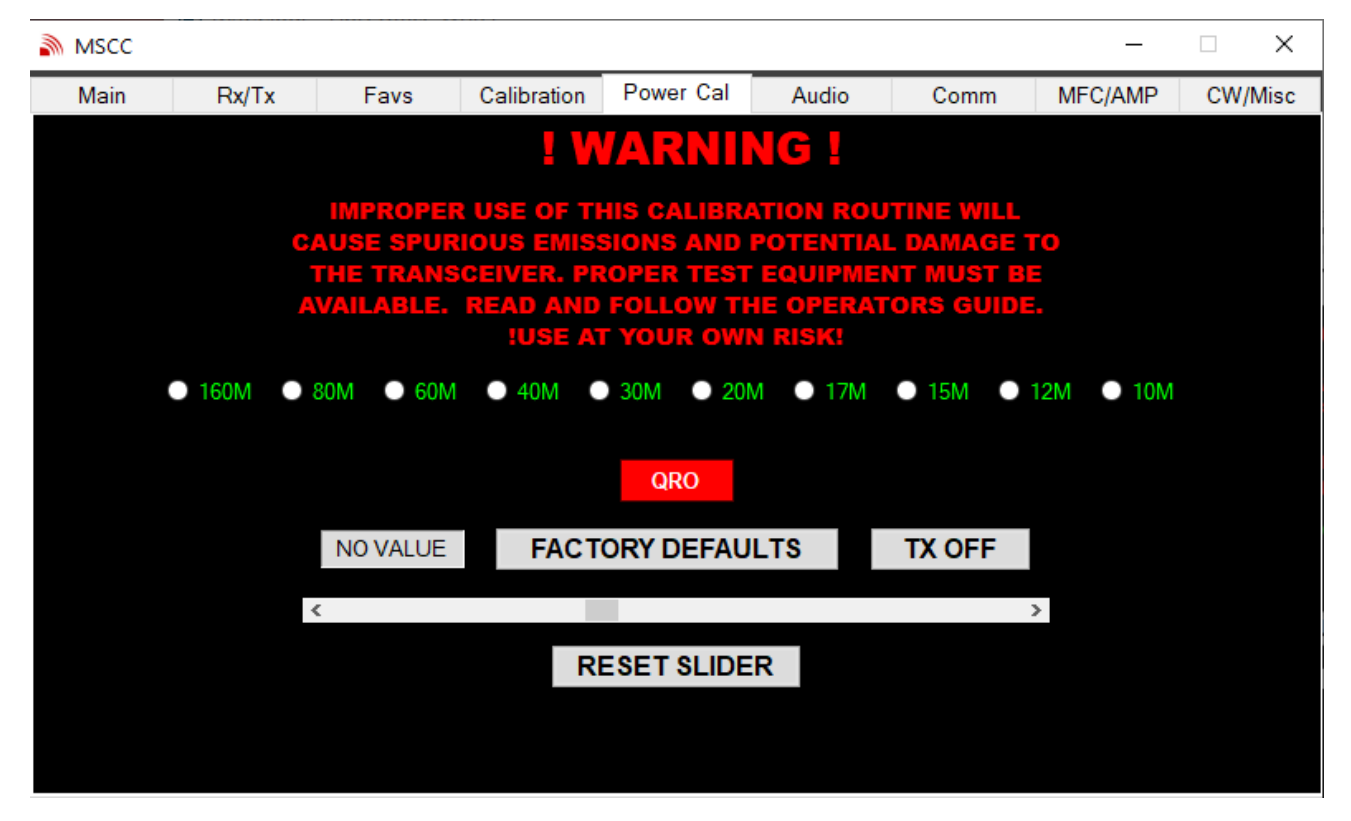

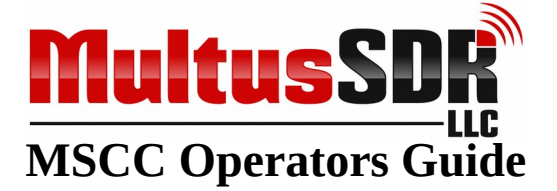

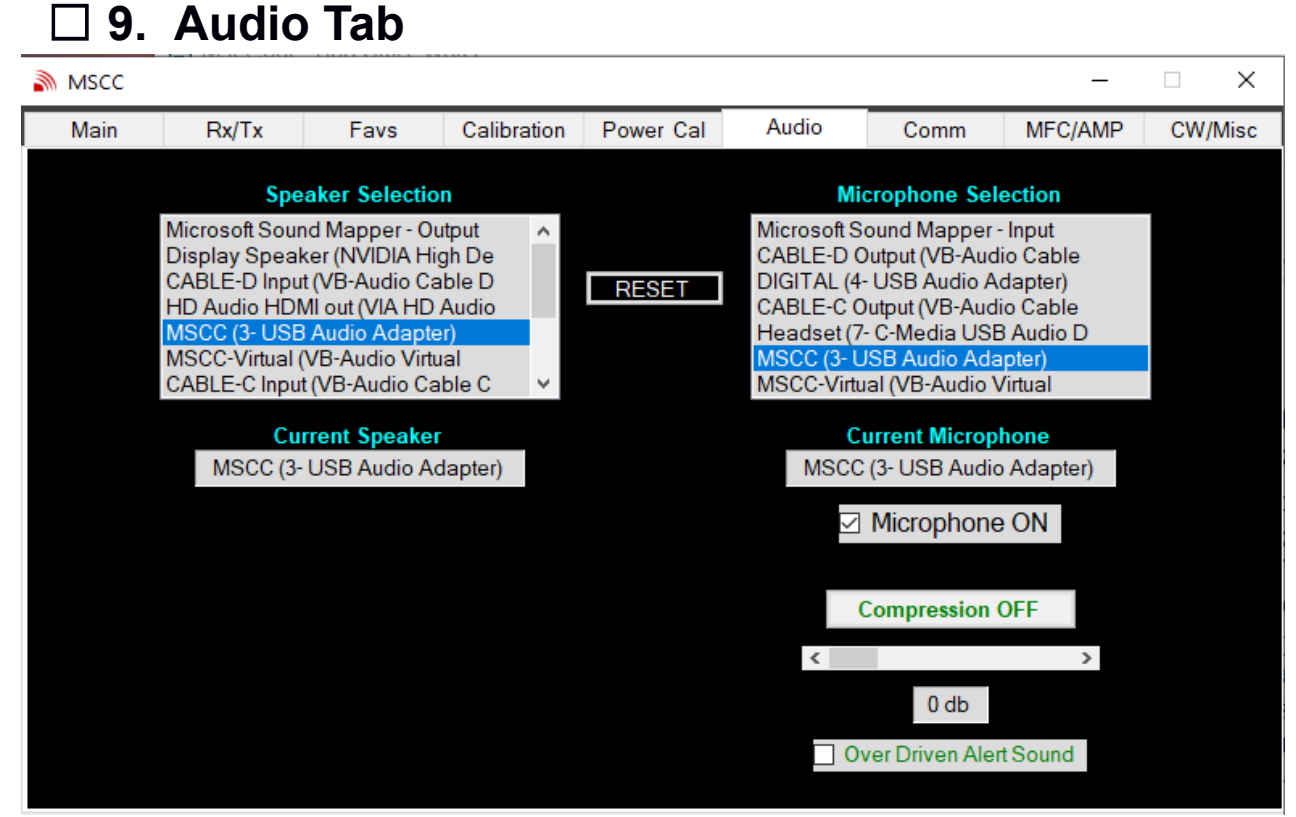

- 1. The audio tab provides for the selection of the speaker and microphone devices attached to the host computer. Simply click on a device to select it.
- 2. Transmit Audio Compression. Compression amplifies lower-level speech and limits peaks, providing higher average "talk power" without increasing distortion. Compression may be adjusted in a range of 0db (no compression) to 20db (maximum compression) and may simply be turned on and off. Setting the compression value will be unique to each operators voice and operating conditions. There is some interaction between Mic gain and compression. The Mic gain may need reduced when compression is on. Make sure the OVER DRIVEN indicator does not flash when using compression.
- **3.** Microphone ON. This check box enables or disables the microphone device. This permits MSCC to function if a microphone device is not available.
- **4.** Over Driven Alert Sound. Clicking this box will cause MSCC to present an audio alter if the microphone drive level is set to an over driven condition.

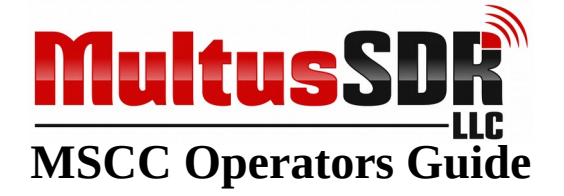

#### Notes:

- 1. When MSCC is installed and run for the first time, it will populate the speaker and microphone list boxes with all devices audio known to the computer.
- 2. The computer will have speaker and microphone defaults set. MSCC will select the default devices the first time it is run. When a speaker and microphone are selected, MSCC will remember the selection over subsequent restarts.
- **3.** The RESET button is used to reset the list of available audio devices. Pressing the RESET button informs the MSCC companion processes to perform an initialization on the next restart of MSCC. Use the RESET button if the audio configuration of the PC has changed since MSCC was last used.
- **4.** There are a number of places audio levels may be configured when using transceivers of the type Multus SDR, LLC provide. Audio levels will (on a Windows based PC) be at these locations and all have an impact on the functioning of the transceiver:

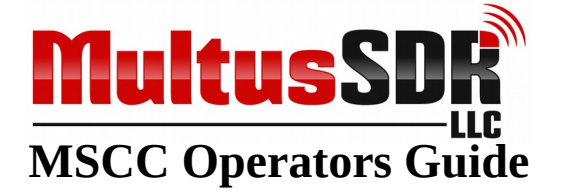

a) Below is the starting point for configuring the first of three places microphone volume may be adjusted. This is the Windows sound configuration window. The microphone sensitivity is adjust here. Experience has shown it is best to set this to maximum.

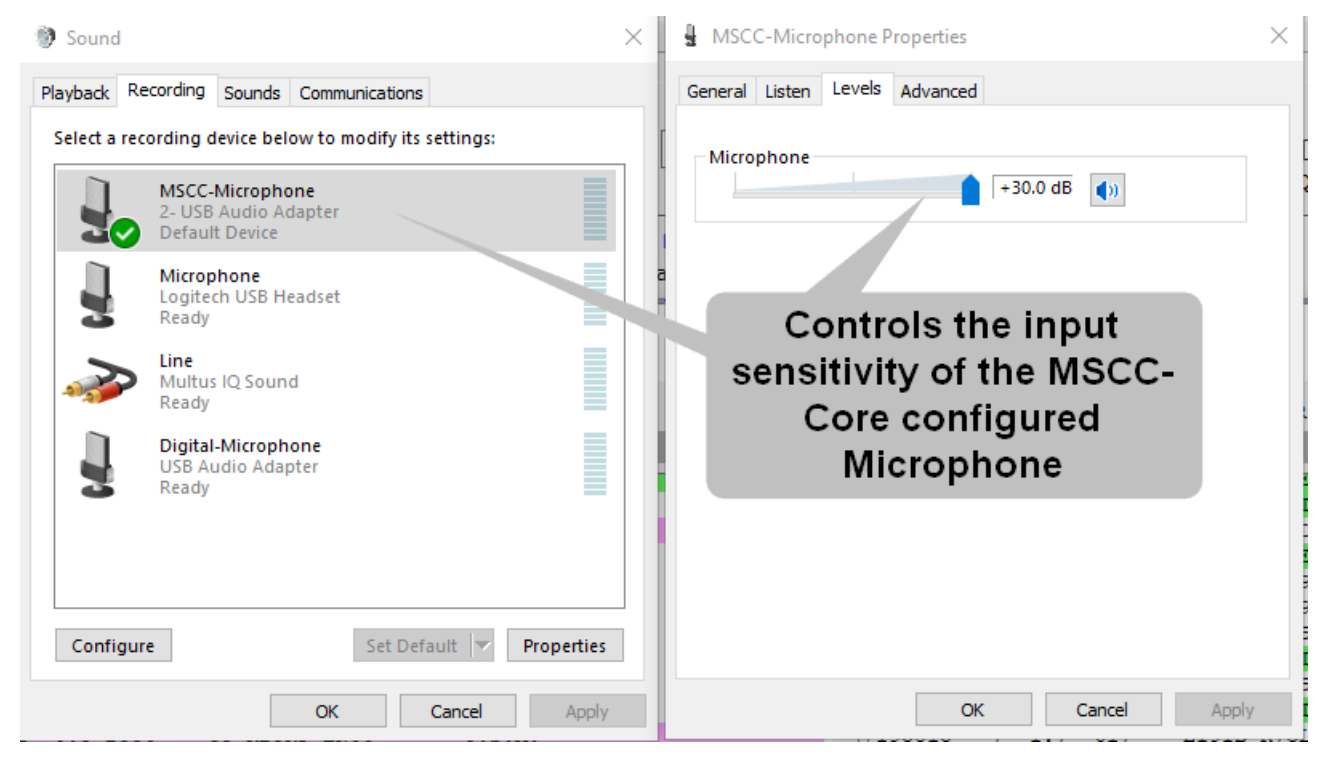

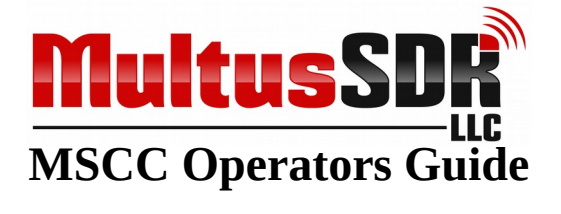

**b)** The second area where microphone volume may be adjusted. This control sets the output volume of the WSJT-X speaker. Whether the speaker is a virtual or physical audio adapter, the setting determines the drive level that is sent to the attached microphone connection (again, virtual or physical). Experience has shown it is best to set this to the level as presented in the illustration.

| 🔘 WSJT-X v1.9.1 by K1JT            |                        |                                            |             |                                       |       |                      |                                       | -           | - 🗆             | $\times$ |
|------------------------------------|------------------------|--------------------------------------------|-------------|---------------------------------------|-------|----------------------|---------------------------------------|-------------|-----------------|----------|
| File Configurations View Mode      | Decode Save Tools Help |                                            |             |                                       |       |                      |                                       |             |                 |          |
|                                    | Band Activity          |                                            |             |                                       |       |                      | Rx Frequency                          |             |                 |          |
| UTC dB DT Freq                     | Message                |                                            |             | UTC dB                                | DT 1  | Freq                 | Message                               |             |                 |          |
| 200145 -8 0.3 2054 ~               | UT3IB AD5YF EM21       |                                            | ^           | 192600 -11                            | 0.3   | 617 ~                | CO ETAIR 1063                         |             |                 | ^        |
| 200145 -18 0.4 1762 ~              | UA6CG LU8DQS -09       |                                            | - 11        | 195600 -15                            | 0.4   | 618 ~                | W5GOL KOTC EN35                       |             |                 | _        |
| 200200 11 0 2 510                  | 20m                    | and and                                    |             | 195615 3                              | 0.5   | 618 ~                | CQ W5GOL EM25                         |             |                 | _        |
| 200200 -8 0 5 258 ~                | KOUO F77W PPP          | rerand                                     | _           | 195630 -14                            | 0.3   | 616 ~                | 120EEU EI9ID -13<br>178FFO FIGIB DD73 |             |                 |          |
| 200200 -4 0.8 486 ~                | K4TXX UT3IB -06        |                                            |             | 195715 -6                             | 0.5   | 618 ~                | KB2SDA WB5BHS EM35                    |             |                 |          |
| 200200 -7 0.1 835 ~                | WB5XX IZ8GCP JN70      |                                            |             | 195730 -9                             | 0.3   | 616 ~                | CQ EI9IB 1063                         |             |                 |          |
| 200200 -17 0.1 994 ~               | CQ PY5OD GG46          | al ~Brazil                                 |             | 195745 -9                             | 0.5   | 618 ~                | KB2SDA WB5BHS EM35                    |             |                 |          |
| 200200 -2 0.3 1062 ~               | LU5HA AI5P DM65        |                                            |             | 195800 -11                            | 0.3   | 616 ~                | CQ EI9IB 1063                         |             |                 |          |
| 200200 -12 1.6 1164 ~              | N6DXD KA4WWS -15       |                                            | _ 1         | 195815 7                              | 1.7   | 617 ~                | EI9IB K7CLP EN11                      |             |                 |          |
| 200200 -6 -0.6 1298 ~              | CQ WP4KMB FK68 ~Pu     | ierto Rico                                 |             | 195930 -12                            | 0.3   | 617 ~                | DL5AZI EI9IB RR73                     |             |                 |          |
| 200200 -21 0.9 1393 ~              | CO WECSD FME1          | ai ~0.5.A.                                 |             | 195930 -19 -                          | 1 7   | 610 ~                | KB6C K9FF /3                          |             |                 |          |
| 200200 5 0.5 2147 ~                | KT4WI KA90MY 73        | .J.A.                                      | _           | 200000 -16                            | 0.3   | 618 ~                | CO EIGIB TO63                         |             |                 | _        |
| 200200 15 0.3 2251 ~               | KB9SCT N4TB -07        |                                            |             | 200030 -16                            | 0.3   | 619 ~                | CO EI9IB IO63                         |             |                 |          |
| 200200 -15 0.4 2462 ~              | CQ S55MZ JN76 ~S1      | lovenia                                    |             | 200100 -13                            | 0.3   | 619 ~                | CQ EI9IB IO63                         |             |                 |          |
| 200200 -19 0.3 2568 ~              | SV1RNP A92AA RR73      |                                            |             | 200130 -10                            | 0.3   | 619 ~                | CQ EI9IB IO63                         |             |                 |          |
| 200200 -9 0.5 1056 ~               | KC1HTT WB5BHS R+00     |                                            |             | 200145 -3                             | 1.3   | 619 ~                | EI9IB W9RF EM57                       |             |                 |          |
| 200200 -14 0.3 1796 ~              | EA8BUE W5JUG EM34      |                                            |             | 200145 -8                             | 0.3   | 620 ~                | EI9IB PY2WND GG68                     |             |                 | _        |
| 200200 -14 0.3 2360 ~              | K7SWF KE4JD RRR        |                                            | ~           | 200200 -11                            | 0.3   | 619 ~                | CQ EI9IB IO63                         |             |                 | ~        |
| CQ only Log QSO                    | Stop                   | Monitor Erase                              |             | Decode                                |       | Ena                  | ble Tx Halt Tx                        | Tune        |                 | Menus    |
| 20m ~ S                            | 14.07                  | 74 000                                     |             | Tx even/1st                           |       |                      | Generate Std Msrs                     | Nevt        | Now             | Pwr      |
|                                    |                        |                                            |             |                                       |       |                      |                                       | - AL        |                 |          |
| E.                                 | DX Call                | DX Grid                                    |             | Tx 619 Hz 🖨                           | Tx    | ←Rx                  | Controls the Outpu                    | t P         | Tx 1            |          |
| -80                                | W5GOL                  | EM25                                       |             |                                       | 1 -   |                      | Values of the W/ICT                   | V D         | Tx 2            | -        |
| -60                                | Az: 260                | 986 mi                                     |             | Rx 620 Hz 🖃                           | Rx    | ×T×                  | volume of the WJSI                    | -           | Tu 2            | -        |
|                                    |                        |                                            |             |                                       |       | del Tu Cen           | Speaker                               |             | 1X.5            | -        |
|                                    | Lookup                 | Add                                        |             |                                       |       |                      | opeaner                               | 0           | 1x n            |          |
| -20                                | 2010                   | 1.1.1.5                                    |             | Report -1 🖨                           | ]     |                      | W5GOL W4MMP 73                        | ~ 0         | Tx 5            |          |
| E <sub>0</sub>                     | 2018                   | Jui 15                                     |             |                                       | _     |                      |                                       |             | <b>.</b>        | -        |
| 39 dB                              | 20:0                   | 02:22                                      |             | Auto Seq                              | ⊡ Ca  | all 1st              | CO MAMINE LINTA                       |             | 1X b            | -        |
|                                    |                        |                                            |             |                                       |       |                      |                                       |             |                 |          |
| Receiving                          | T8 Last Tx: TUNE       |                                            |             |                                       |       |                      |                                       |             | 7/15            | WD:3m    |
| REPORT OF A CARL OF A AND A REPORT |                        | W TANK A A A A A A A A A A A A A A A A A A | S. M. A. A. | · · · · · · · · · · · · · · · · · · · | 21.77 | A state of the state |                                       | THE ALL SEA | CONTRACTOR OF A |          |

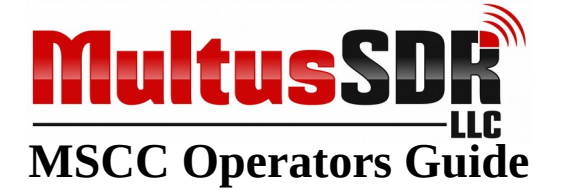

c) The third and final area where microphone volume (gain) may be adjusted. It controls the internal gain of the MSCC internal DSP engine. As a function of gain, it also controls the output power of the transceiver when the transceiver mode is set to LSB or USB. For QRP mode set this control to a point just below where the MIC GAIN flashes OVER DRIVEN. This will provide maximum power output. When the transceiver is attached to a linear power amplifier, adjusting this control also controls the output power of the amplifier.

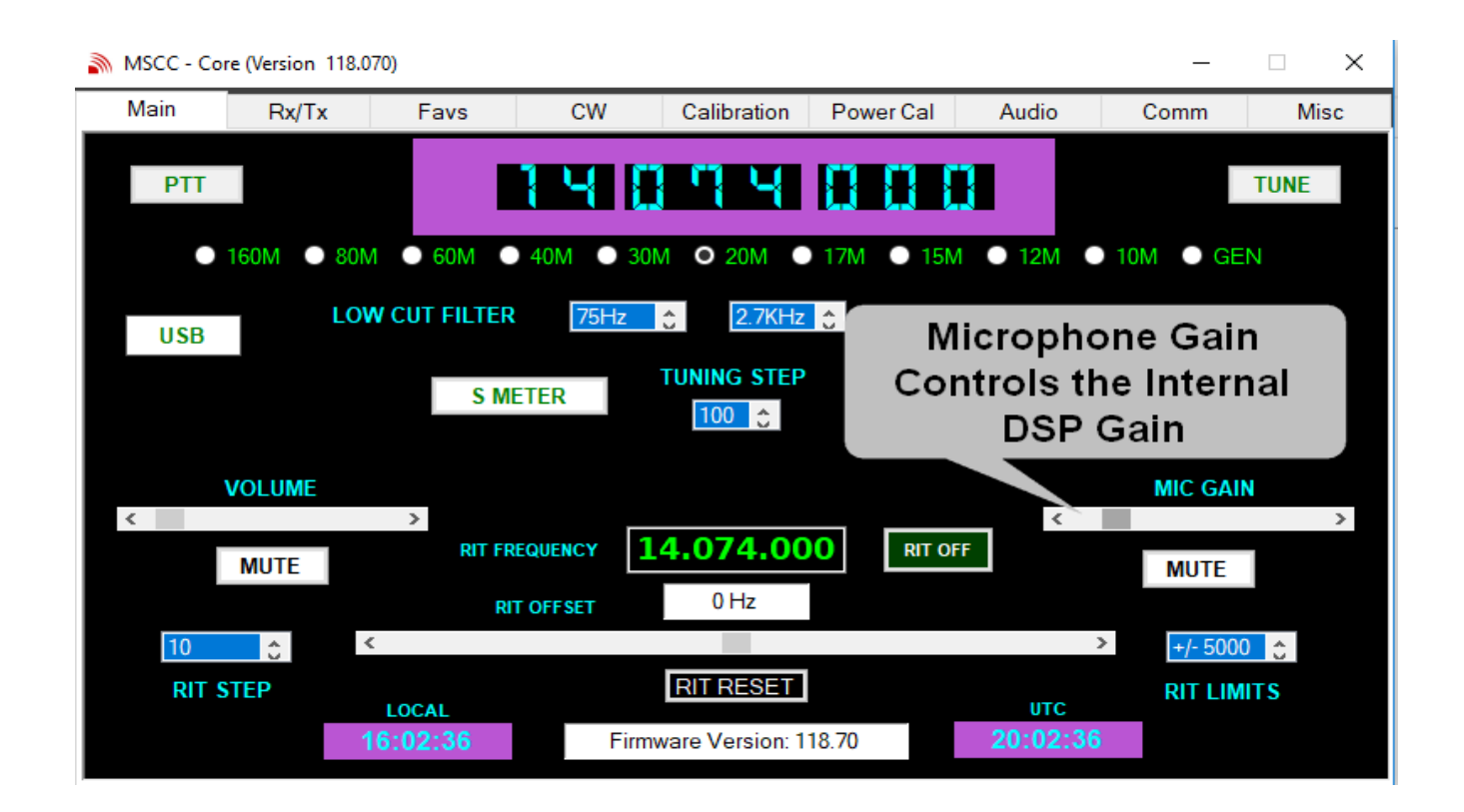

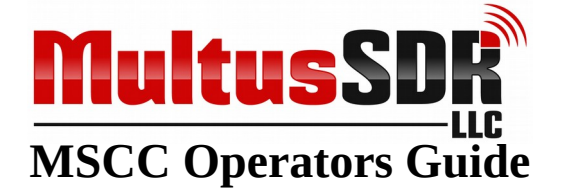

# 🗆 10. Comm Tab

The comm tab provides for the selection of an asynchronous communications port. This port is normally used to interface with another digital application such as WSJT-X. WSJT-X will also have a communications port selected. The selected ports are not permitted to be the same port. The ports may be physical hardware ports or virtual communication ports provided by an application such as com0com.

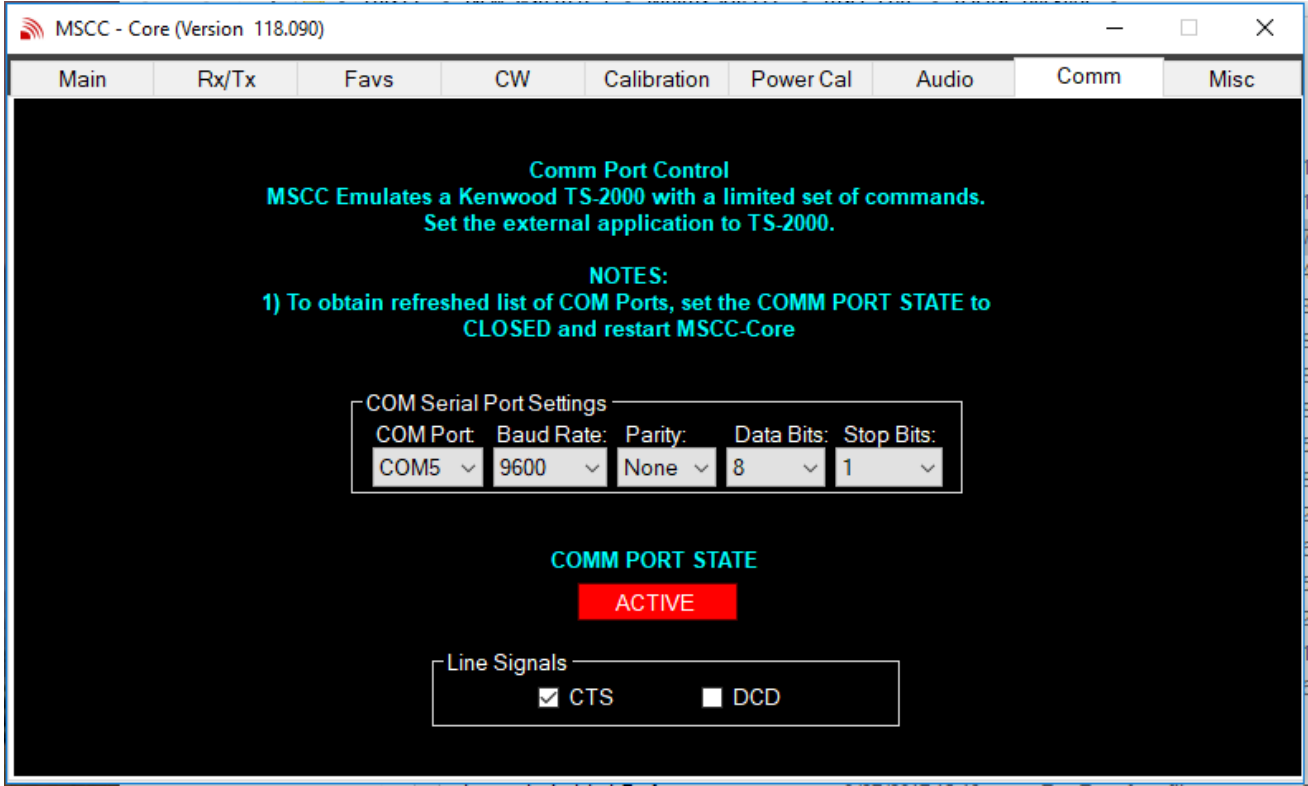

- 1. MSCC will populate the COM Port list the first time it is started. It will remember the available communication ports across subsequent restarts. elect a COM port and the other associated parameters.
- 2. If COM Port signal control of PTT is desired, select a pin (CTS or DCD) as the controlling pin.
- **3.** Click the button. MSCC will open the port and change the button to ACTIVE. MSCC will maintain the state of the port across subsequent restarts.

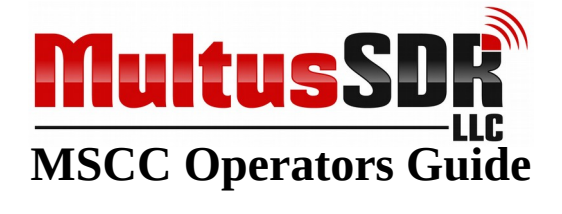

#### NOTES:

- **1.** A COM port may only be selected when the COMM PORT STATE is in the CLOSED condition.
- **2.** If the configuration of the PC communication ports has changed while MSCC is running, set the COMM PORT STATE to CLOSED and restart MSCC. Upon restart the COM Port list will be refreshed with the current configuration

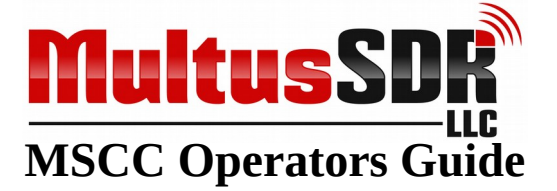

### □ 11. MFC/AMP Tab

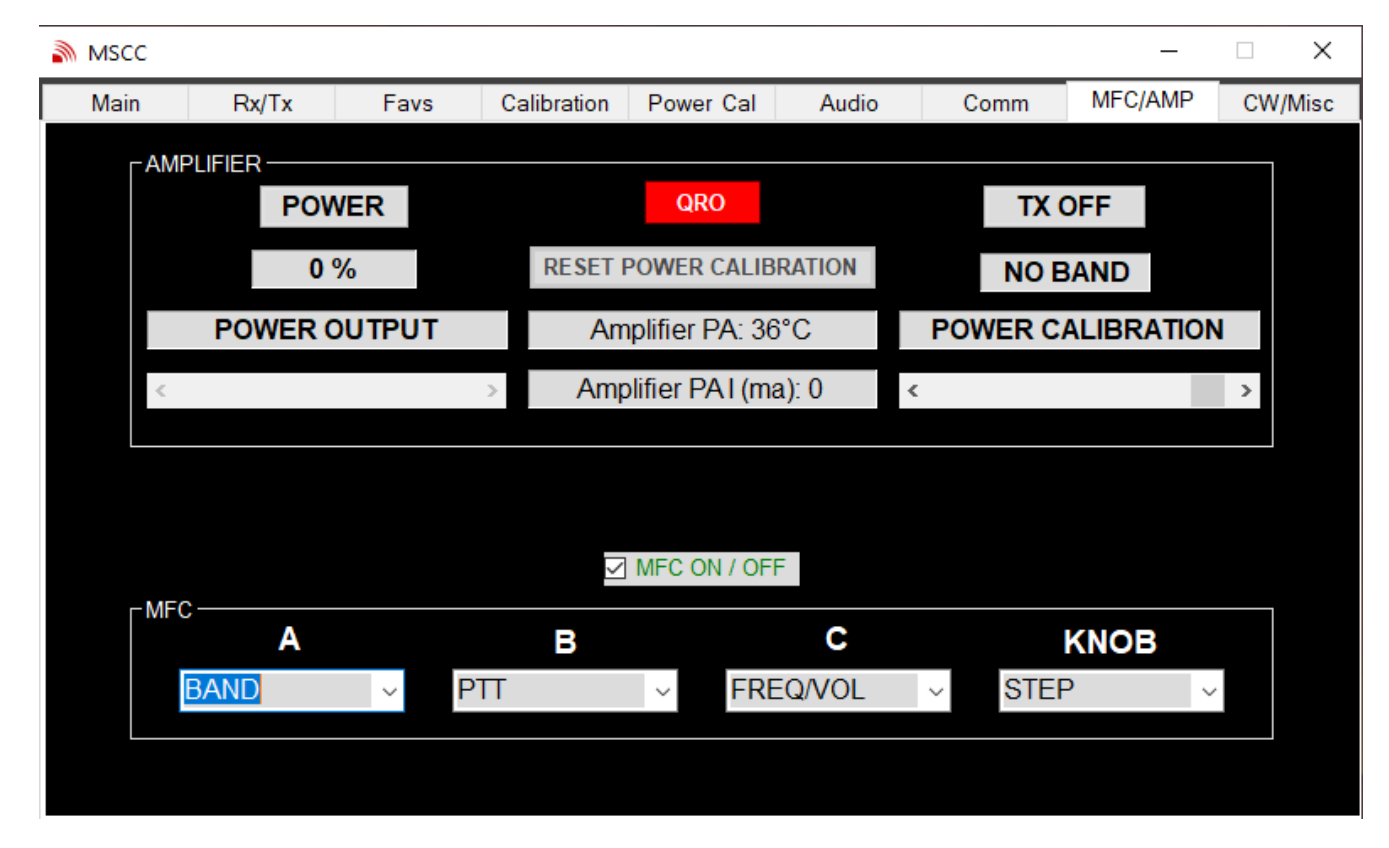

The MFC/AMP tab is for configuring and managing the optional MFC (Multi Function Controller) and Potentia 100W amplifier products. NOTE: These controls are only functional if the product has been installed.

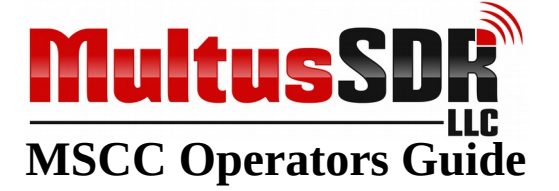

MFC Operators Guide.

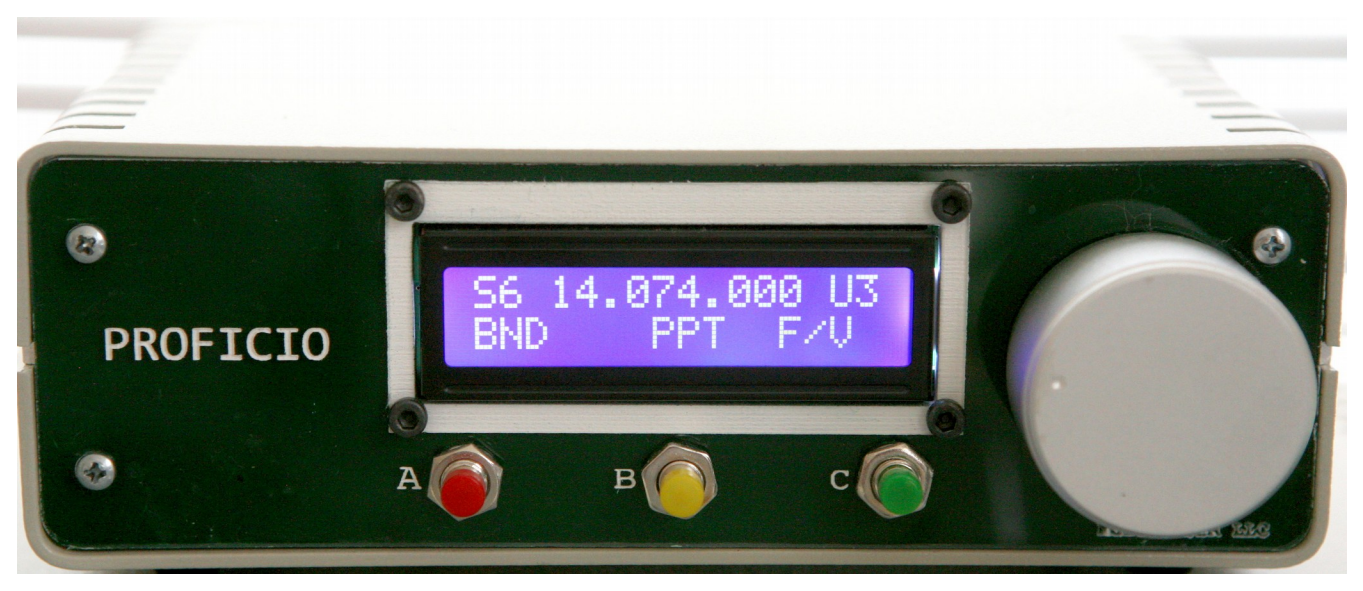

The top line of the display displays an S Meter value, the frequency, the mode of operation and the frequency step increment.

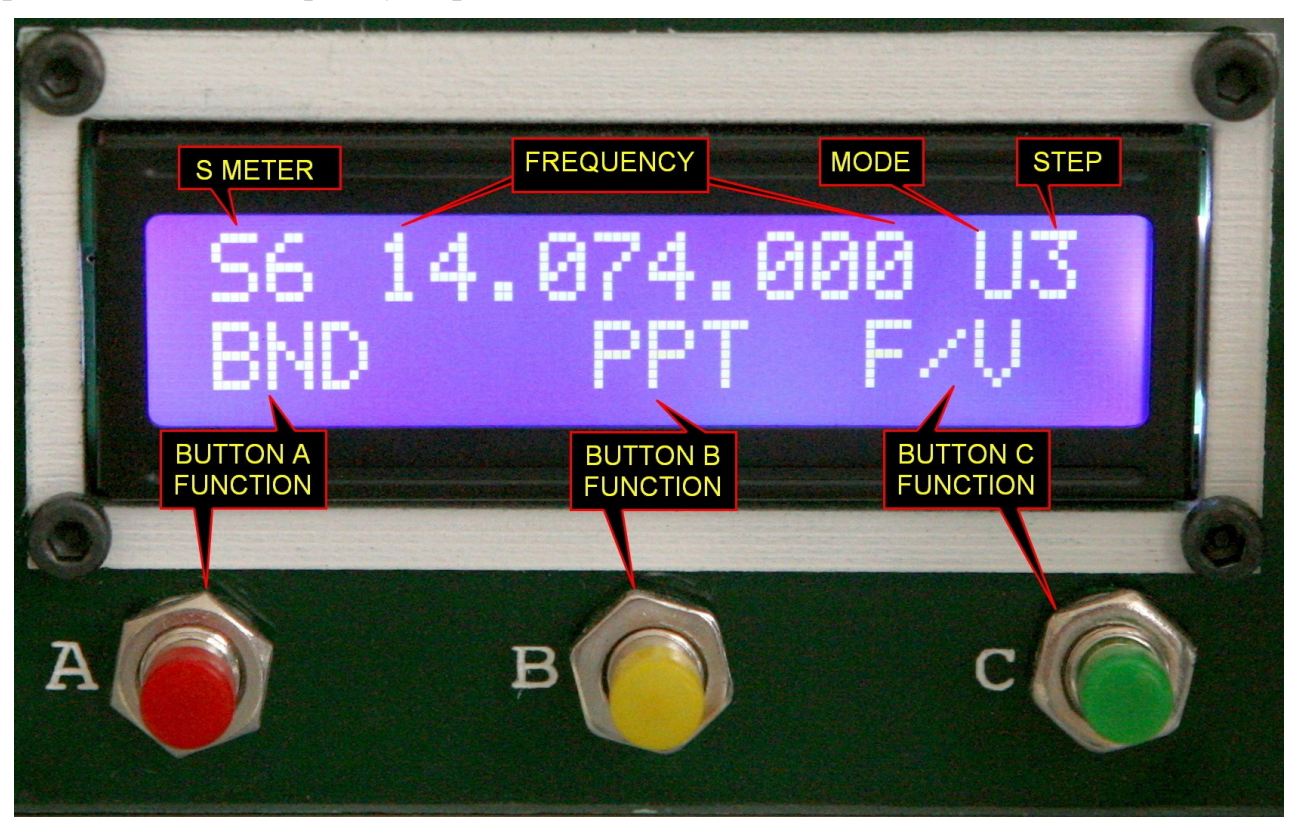

Copyright © 2019 Multus SDR, LLC

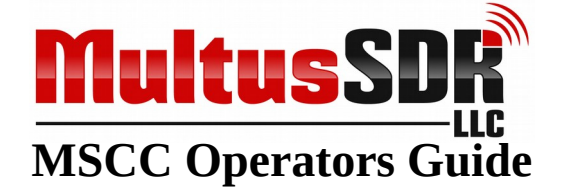

| MSC  | c                     |        |                   |                |        |         | 80 <u></u> 87 |     | ×    |
|------|-----------------------|--------|-------------------|----------------|--------|---------|---------------|-----|------|
| Mair | n <mark>R</mark> x/Tx | Favs   | Calibration       | Power Cal      | Audio  | Comm    | MFC/AMP       | CW/ | Misc |
|      |                       |        |                   | _              |        |         |               |     |      |
|      | PO                    | WER    |                   | QRO            |        | TX      | OFF           |     |      |
|      | 0                     | %      | RESET             | OWER CALIB     | RATION | NO      | BAND          |     |      |
|      | POWER                 | OUTPUT | Am                | plifier PA: 32 | °C     | POWER C | ALIBRATIO     | N   |      |
|      | <                     |        | > Amp             | lifier PAI (ma | a): 0  | ¢.      |               | >   |      |
|      |                       |        |                   |                |        |         |               |     |      |
|      |                       |        |                   |                |        |         |               |     |      |
|      |                       |        | $\mathbf{\Sigma}$ | MFC ON / OFF   | -      |         |               |     |      |
|      | A                     |        | в                 |                | С      |         | KNOB          |     |      |
|      | RIT                   | ~ (    | CW BW             | ~ FRE          | Q/VOL  | ~ STE   | P v           |     |      |
|      | STEP                  |        |                   |                |        |         |               |     |      |
|      | PTT                   |        |                   |                |        |         |               |     |      |
|      | MODE<br>BIT MODE      |        |                   |                |        |         |               |     |      |
|      | BAND                  |        |                   |                |        |         |               |     |      |
|      | CW BW                 | 1000   |                   |                |        |         |               |     |      |
| 1 Et | HI BW                 |        | A particular a    |                |        |         |               |     |      |

When the optional MFC has been installed, the MFC configuration controls will be visible. There is a drop down function list for each of the buttons (A, B, C) and knob of the MFC. Each drop down list contains the same list of functions. No two switches or the knob may have the same function. For each button or the knob, click on the drop down list and select a function. The drop down lists are only available if the MFC ON/ OFF check box has been selected. The function descriptions are presented below.

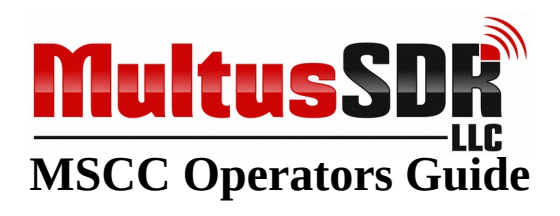

| NONE     | The switch or knob has no function                                                                                                    |
|----------|----------------------------------------------------------------------------------------------------|
| STEP     | The step function rotates thru the frequency change steps (10Hz, 100Hz, etc)                                                                                                    |
| PTT      | PTT alternately turns PTT On and Off.                                                                                                    |
| TUNE     | TUNE alternately turn TUNE On and Off                                                                                                    |
| MODE     | MODE rotates the transceiver mode thru the operating modes.                                                                                                    |
| RIT MODE | Turns the RIT function On or OFF                                                                                                    |
| BAND     | The BAND function rotates the transceiver<br>through the operating bands in ascending<br>order. (160M, 80M, 60M, etc.)                                                                                                    |
| FREQ/VOL | This functions set the knob to either<br>frequency mode or volume mode. The<br>default is frequency mode. When in this<br>mode the frequency of the transceiver will<br>be changed as the knob is rotated. In<br>volume mode the volume will be changed.<br>Pressing the button will switch between<br>frequency mode and volume mode. When<br>in volume mode a '*' will be presented to<br>the right of the function name. |
| CW BW    | This function changes the CW bandwidth                                                                                                    |
| HI BW    | This function changes the SSB high cut bandwidth.                                                                                                    |
| RIT      | RIT changes the RIT offset. To activate<br>this function press this button and rotating<br>the knob will change the RIT offset.                                                                                                    |
| FAVS     | Pressing the FAVS button will set the<br>transceiver to a frequency and mode as<br>defined in the favorites list for a given<br>band. Press the button defined for the<br>BAND function to select another and then<br>press the FAVS button to select a favorite.                                                                                                    |

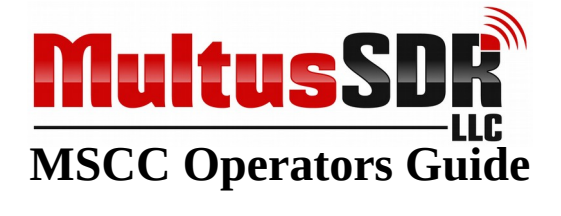

Notes:

A number of functions act as a toggle function. These functions will display a '\*' to the right of the function name as an indication the function is active. For example, pressing the PTT button will set the transceiver into PTT mode and a '\*' will be present. Pressing the button again turns off PPT mode.

#### Potentia Operators Guide.

TBD

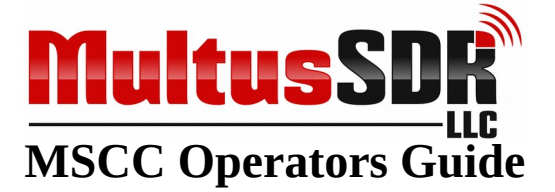

# □ 12. CW/Misc Tab

The CW/Misc Tab has a number of functions.

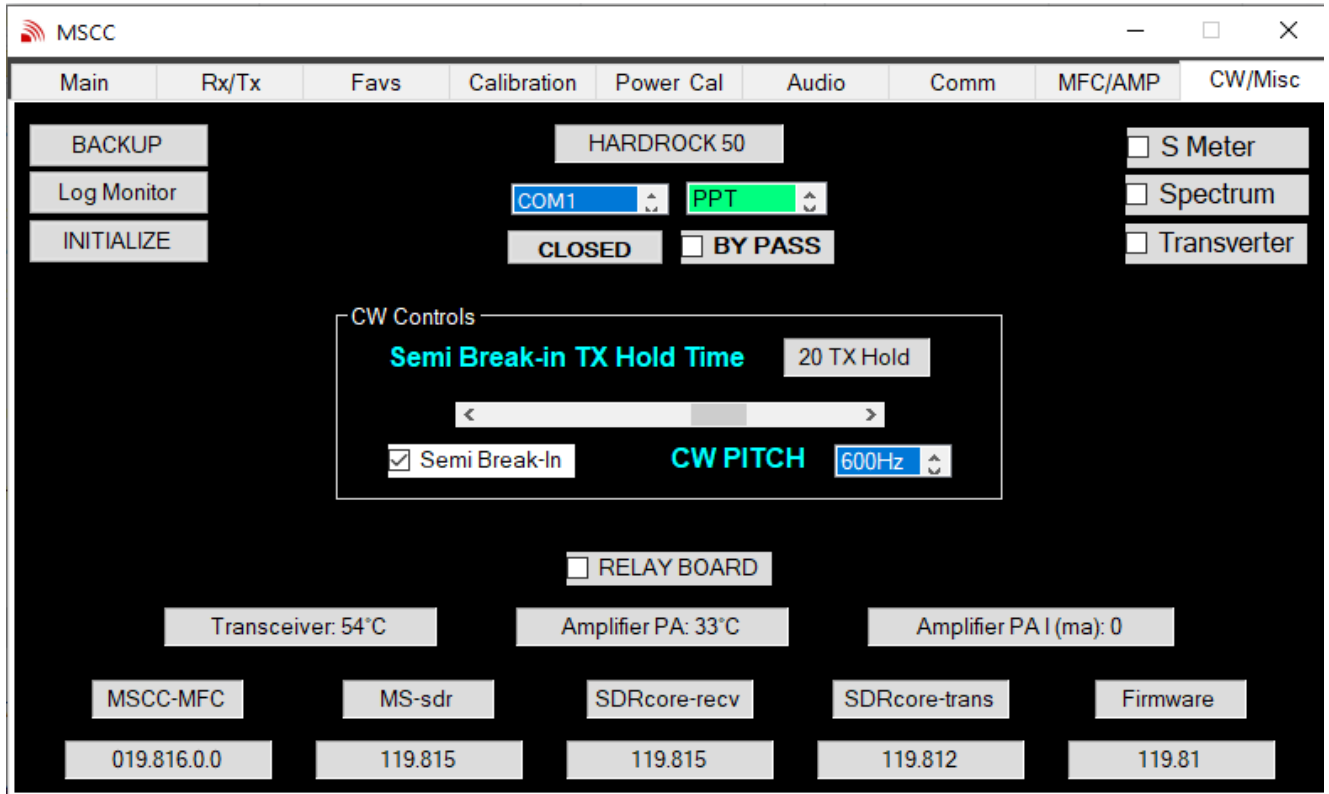

CW Functions:

- 1. Attach a straight key or electronic keyer to the key port of the transceiver. Attach the key with a 3.5mm stereo plug. Wire the key to either tip or ring and ground (sleeve). Side tone generation is not provided by the transceiver or MSCC. Most electronic keyers have provisions for generating side tone. If a straight key is used a provision must be made to provide side tone.
- 2. In main tab of MSCC select the band and frequency to operate.
- **3.** In main tab of MSCC select CW mode. This will place the transceiver into CW mode.
- **4.** There are two methods for setting the transceiver into TX mode. One method is manual PTT. Press the PTT button on the main tab. The transceiver will enter TX mode. However, no power will be generated until the key is used. Use the key to generate CW.

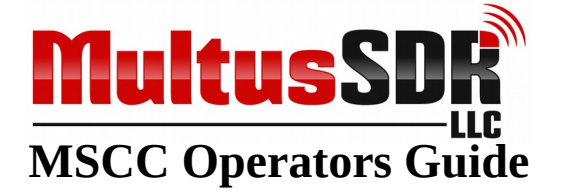

The second method is to use Semi Break-in PTT. Click the semi break-in check box of MSCC on the CW tab. In this mode transceiver will automatically go into TX mode when the key is pressed. Adjust the TX Hold time to your individual preference.

Miscellaneous Functions:

- **1.** Transverter. When the transverter function is active, the transmit limit of 10M is extended to 30MHz. This is intended to be used with transverters ONLY. It is the operators responsibility to ensure the transceiver is not transmitting outside the legally permitted frequencies.
- **2.** Log Monitor. Click this button will display a log monitor. It used primarily for debugging purposes. If problems arise while using MSCC, Multus SDR, LLC may request the monitor be activated and a copy of the entries be forwarded.
- **3.** Version Information. These boxes display the current version of all cooperating MSCC programs. NOTE: the versions will change with new release-packages and most likely will not match the below illustration.
- 4. Backup. The backup button provides for backing up all the configuration files.
- **5.** The INITIALIZED button deletes the main run time initialization file. Upon restart of MSCC, the window requesting the PCB version of the transceiver will be presented and MSCC will be re-initialized.
- **6.** S Meter: Clicking this box will cause MSCC to display the S Meter when MSCC is started.
- 7. Spectrum: Clicking this box will cause MSCC to display the Spectrum display when MSCC is started.
- **8.** Hardrock 50 amplifier controls. These controls are used for configuring the control interface to a Hardrock 50 amplifier. An asynchronous communications port is required. Consult the Hardrock 50 operators guide for the proper settings of these controls (the Hardrock 50 operators guide is supplied by HobbyPCB).

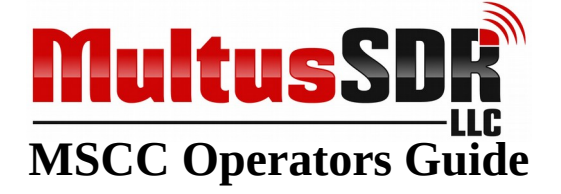

# Appendix A: Output Power Calibration <u>!WARNING!</u>

### IMPROPER USE OF THIS CALIBRATION ROUTINE WILL CAUSE SPURIOUS EMISSIONS AND POTENTIAL DAMAGE TO THE TRANSCEIVER. PROPER TEST EQUIPMENT MUST BE AVAILABLE.

### **USE AT YOUR OWN RISK!**

| MSCC |          |                        |                         |                         |          |             | _             |         |
|------|----------|------------------------|-------------------------|-------------------------|----------|-------------|---------------|---------|
| Main | Rx/Tx    | Favs                   | Calibration             | Power Cal               | Audio    | Comm        | MFC/AMP       | CW/Misc |
|      |          |                        | <b>! V</b>              | VARNII                  | NG !     |             |               |         |
|      |          | IMPROPER               | USE OF T                | HIS CALIBR/             | TION ROL |             |               |         |
|      | <b>C</b> | AUSE SPUR<br>THE TRANS | IOUS EMIS<br>CEIVER, PR | SIONS AND<br>ROPER TEST |          | IL DAMAGE T | <b>0</b><br>: |         |
|      | A        | VAILABLE.              | READ AND                | FOLLOW TH               | IE OPERA | TORS GUIDE  |               |         |
|      |          |                        | <b>IUSE A</b>           | T YOUR OW               | N RISK!  |             |               |         |
|      | ● 160M ● | 80M 🔘 60M              | • 40M                   | ) 30M () 20I            | M 🔍 17M  | ● 15M ● 1   | I2M 🔵 10M     |         |
|      |          |                        |                         | QRP                     |          |             |               |         |
|      |          | NO VALUE               | FACT                    | ORY DEFAU               | LTS      | TX OFF      |               |         |
|      |          | <                      |                         |                         |          | 1           | •             |         |
|      |          |                        | R                       | ESET SLIDE              | R        |             |               |         |
|      |          |                        |                         |                         |          |             |               |         |
|      |          |                        |                         |                         |          |             |               |         |
|      |          | NO VALUE               | FACT                    | QRP<br>ORY DEFAU        | LTS<br>R | TX OFF      |               |         |

The following calibration procedure must be read and understood before performing power output calibrations. Failure follow the procedure exactly as presented or without the use of proper test equipment may lead to improper operation of the transceiver.

### The user assumes all responsibility for using this calibration procedure and the results thereof.

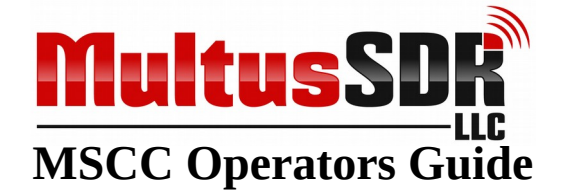

Required Test Equipment:

- $50\Omega$  Dummy load (10W or better) (non inductive, non reactive).
- Calibrated oscilloscope, RF Probe or calibrated watt meter (capable of low power measurements).
- 13.8V regulated power supply.

Do not attempt the calibration routine unless the equipment listed above is available.

Calibration Procedure. Calibrating the transceiver is an iterative process. An output power measurement is taken. The output power is adjusted and another output power measurement is taken. This is performed multiple times until the output power is at maximum output **BUT NOT EXCEEDING 5W. SETTING THE OUTPUT POWER BEYOND 5W WILL CAUSE SPURIOUS EMISSIONS AND MAY DAMAGE** THE TRANSCEIVER. ALSO, DO NOT APPLY THE POWER VALUES WHILE THE TRANSCEIVER IS IN "TX" MODE. THIS WILL CAUSE THE TRANSCEIVER TO LOCK UP AND A POWER CYCLE WILL BE REQUIRED.

#### NOTE: The term "Power" used below is a relative number. It is not the absolute power output of the transceiver. The "Power" value below is a value between 30 and 90. This number relates to a real power output of less than 1 watt to 5 watts.

Each band is calibrated individually. Select a band, perform the calibration routine as presented below and then select another band and perform the calibration routine again. This may be performed for all bands if necessary.

### NOTE: Be sure MSCC is in QRP mode. Review the following before proceeding.

- 1) Attach the dummy load to the transceiver. A "T" connector or some other means for attaching the measuring device is required (unless using a watt meter). If a patch cable is necessary use a high quality and short 50  $\Omega$  cable.
- 2) Power on the transceiver.
- 3) Start MSCC and click on the Power Cal tab.
- 4) Click on a band radio button. This will select the band for calibration.
- 5) Click on the TX button. The button will change to TX ON. Make note of the power output.

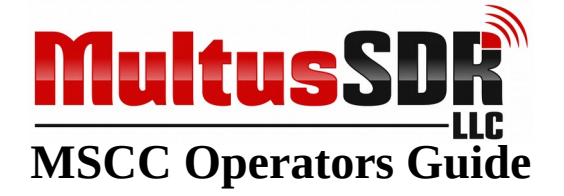

- 6) On the Power Cal tab move the slider left or right until the output power is 5W but **NOT OVER 5 W**. Clicking in the white space to the right of the slider cursor will increase the power by 5 with each click.
- 7) Click the TX button to turn TX off.
- 8) If increasing the value of the power slider causes a decrease of output power, STOP. The PA is being over driven. Perform step #6 to correct the over driven condition.
- 9) Click on the RESET SLIDER button. This restores the slider to a default value of 40. Perform steps #5 and #6 again and be sure to not to exceed the value that caused the over drive condition. Or press the FACTORY DEFAULTS button to restore the values to the default values. Now perform steps #5 and #6 again.
- 10) The calibration is now complete for the selected band. Another band may now be selected for calibration.

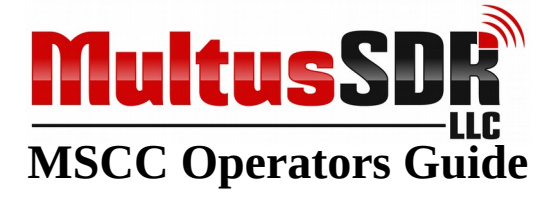

### □ Appendix B: New transceiver installation.

When installing the transceiver on a PC that has never had a Multus SDR, LLC, transceiver attached, a device driver installation is required. Follow the steps below to install the required device driver.

- 1. Attach the transceiver to an available USB port on the PC.
- **2.** Power cycle the transceiver.
- 3. Navigate to the release package previously installed on the PC.
- 4. Navigate to the Firmware directory in the release package.
- 5. Click (or double click) on Zadig to start Zadig.
- Multus SDR Control should be displayed in the device box. If is not listed, click on Options - > List All Devices. The in the drop down select Multus SDR Control.
- 7. Click "Install Driver"

| Zadig<br>Device Options Help Control                                        | ibusb-win32 - 🗆 ×                                                                |
|-----------------------------------------------------------------------------|----------------------------------------------------------------------------------|
| Multus SDR Control (Interface 0)                                            | ✓ □ Edit                                                                         |
| Driver (NONE) ibusb-win32 (v1.)<br>USB ID 16C0 05DC 00<br>WCID <sup>2</sup> | 2.6.0)  More Information WinUSB (libusb) libusb-win32 libusbK WinUSB (Microsoft) |
| device found.                                                               | Zadig 2.3.701                                                                    |

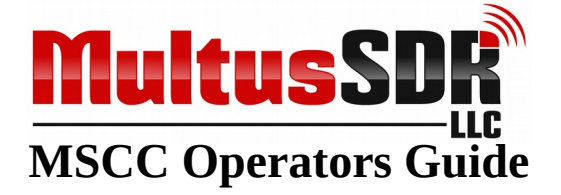

- 8. If the driver installation is successful, Zadig will automatically close.
- **9.** Bring up the Windows Device Manager Window. If all goes well the transceiver will be a device listed under the libusb-win32 devices category.
- **10.** The device driver installation is now complete. Return to section #2 of this manual to complete the application software installation.

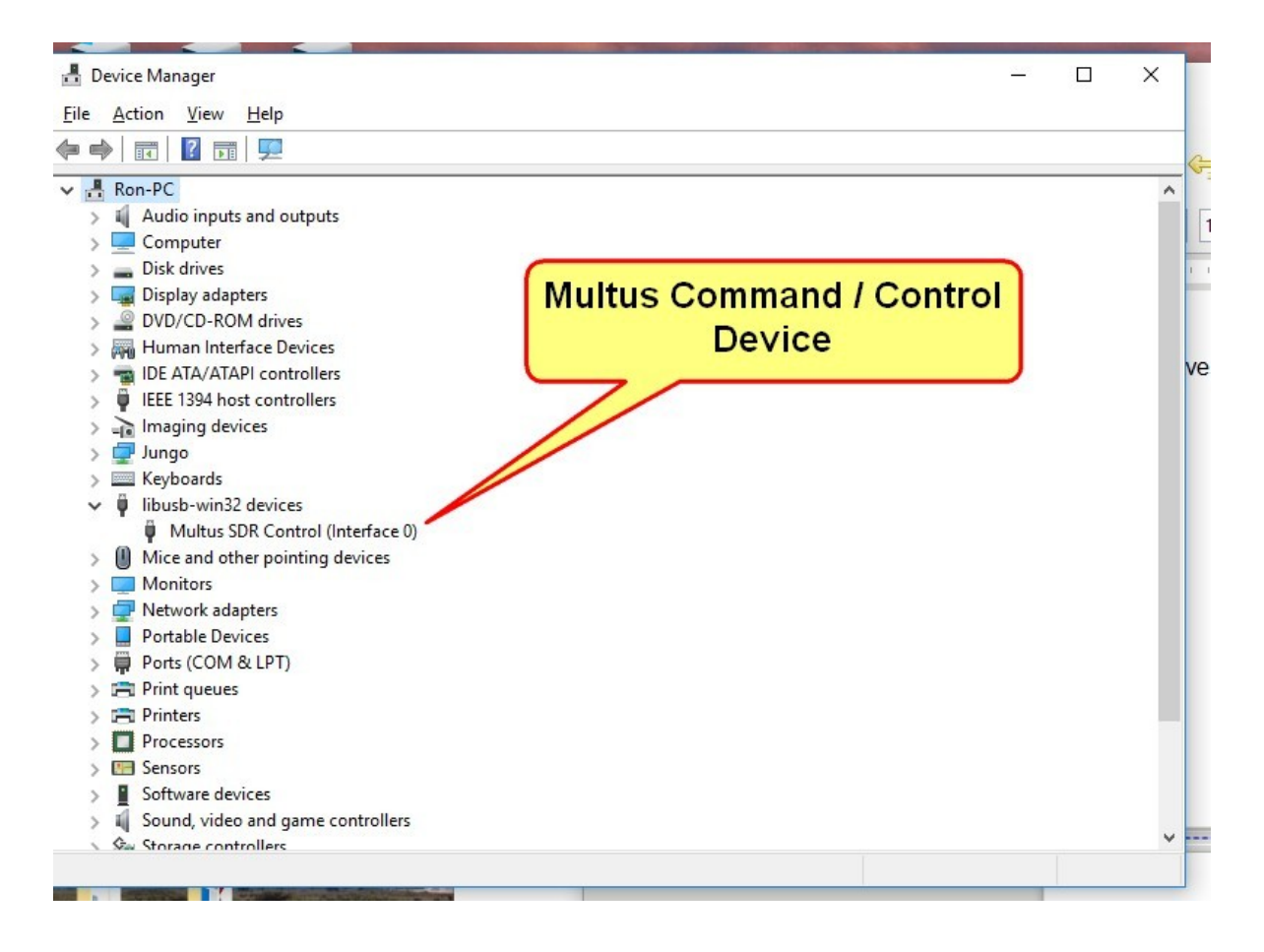

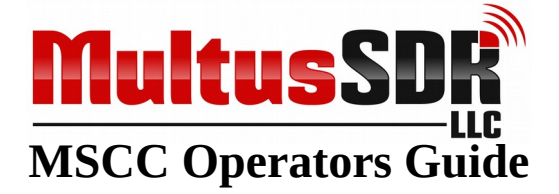

### □ Appendix C: Firmware Updates.

#### NOTE:

1) If the current firmware version is prior to 117.111 consult Appendix D before proceeding with this section.

2) If a Softrock RXTX, Peaberry or Multus SDR, LLC. Basic transceiver have ever been install on the computer, Appendix D must be consulted before proceeding with this section.

There are two methods available for updating the firmware, USB Bootloader and using a miniProg3 programmer.

#### **USB Bootloader**

When the BOOT jumper is in the BOOT position (jumper across pins 1 and 2) the LED will blink BOOT in Morse code.

NOTE: Newer versions of the firmware will blink "LOADER".

In this mode the radio is ready to accept firmware.

Note: The most current version of the firmware will be in the firmware directory previously installed.

Make sure the BOOT jumper is on the header (pins 1 and 2) and the radio is powered and connected. The LED will blink "BOOT" or "LOADER". Now start the bootloader host application by clicking on the USBBootloaderHost icon on the desktop. The bootloader host application will indicate it is connected to the transceiver.

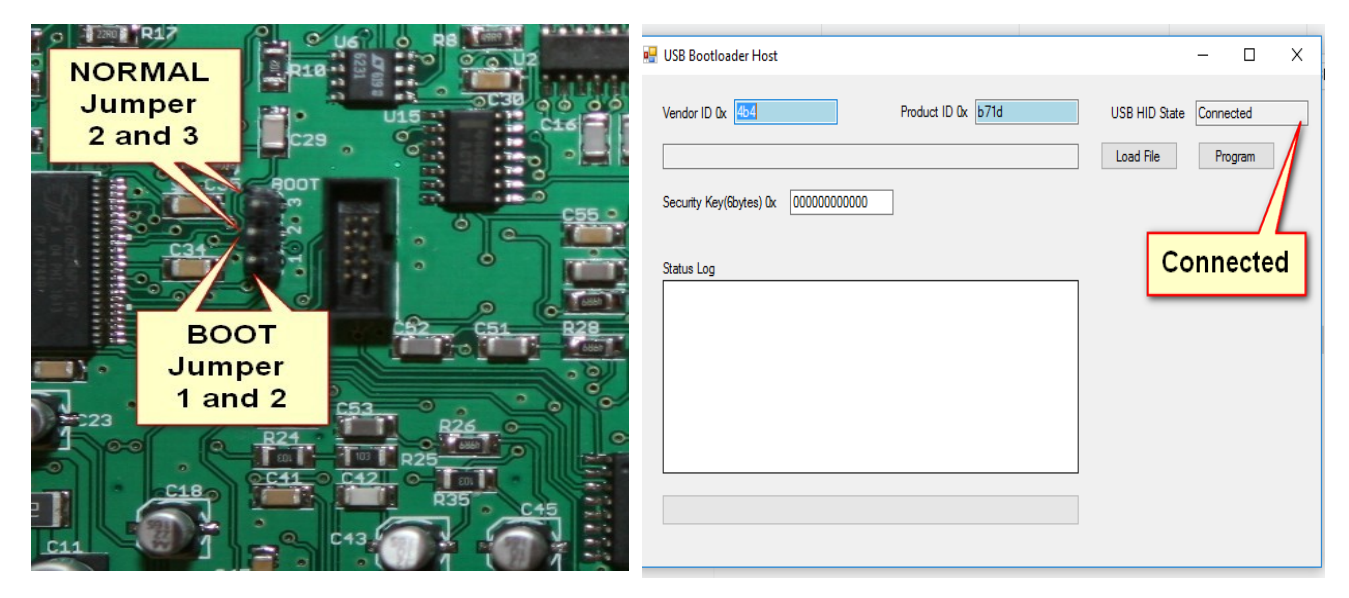

Copyright © 2019 Multus SDR, LLC

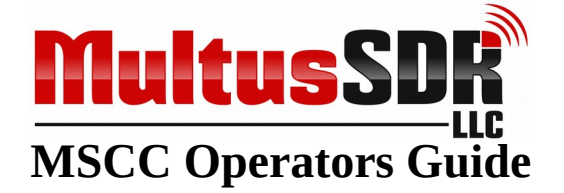

Choose "Load File then "Open..." from the menu. Select the {name}.CYACD file for the firmware located in the firmware directory previously installed.

Now click "Program". In a few seconds the new firmware will be loaded and a success message will be reported. Move the jumper back to run mode (pins 2 and 3) and power cycle the radio by interrupting power.

**NOTE: Do not interrupt the firmware update.** 

| 🖷 USB Bootloader Host                                                                                                  | – 🗆 X                   |
|----------------------------------------------------------------------------------------------------|-------------------------|
| Vendor ID 0x 4b4 Product ID 0x b71d                                                                                    | USB HID State Connected |
| C:\Ham Radio\ominaSDR\Hardware\Proficio\timware\Proficio-si5351\Proficio-si53<br>Security Key(6bytes) 0x 0000000000    | Load File Program       |
| Status Log<br>Bootload Started at 12/9/2016 07:06:04<br>Bootload successful !!<br>Bootload ended at 12/9/2016 07:06:13 | Click<br>Program        |
|                                                                                                    |                         |
|                                                                                                    |                         |

The firmware update is now complete.

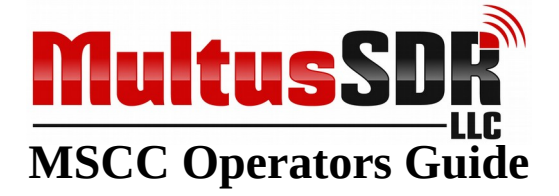

### □ SWD Programming

A 10-pin SWD connector is included with every radio for connecting a Cypress MiniProg3 or other programmer. This method is for advanced users who should be familiar with the process.

| PSoC Programmer                                                                                                    |                                                                                                    |                                                                                                    |
|----------------------------------------------------------------------------------------------------|----------------------------------------------------------------------------------------------------|----------------------------------------------------------------------------------------------------|
| File View Options Help                                                                                              |                                                                                                    |                                                                                                    |
| 📄 · 🗼 💿 BB 🛃                                                                                                    |                                                                                                    |                                                                                                    |
| Port Selection IProgra                                                                                              | ammer Utilities JTAG                                                                                                    |                                                                                                    |
| MiniProg3/1150DD00071E Prog File Prov Prov Veri Device Family CY8C3xxx Prog Prov Prov Prov Prov Prov Prov Prov Prov | ramming Parameters         Path:       C:\peaberry.hex         arammer:       MiniProg3/1150DD00071E         aramming Mode:       Image: Comparent of the state of the state of the s | Power Detect<br><u>Connector:</u> 5p  10p<br><u>Clock Speed:</u> 1.6 MHz<br>Status<br><u>Execution Time:</u><br>Power Status: ON |
| CY8C3245PVI-150 Volta                                                                                               | age: 💿 5.0 V 🔘 3.3 V 🔘 2.5 V 🔘 1.8 V                                                                                                    | Voltage: 5000 mV                                                                                                    |
| Actions                                                                                                    | Results                                                                                                    |                                                                                                    |
| Successfully Connected<br>to<br>MiniProg3/1150DD00071E<br>at 8:42:08 PM                                             | MiniProg3 version 2.05 [3.08/2.                                                                                                    | 05]                                                                                                    |
| Opening Port at 8:42:07<br>PM<br>Device set to<br>CY8C3245PVI-150 at<br>8:42:07 PM                                  | 32768 FLASH bytes                                                                                                    |                                                                                                    |
| Device Family set to<br>CY8C3xxx at 8:42:07 PM                                                                      |                                                                                                    |                                                                                                    |
| Active HEX file set at<br>8:42:06 PM                                                                                | C:\peaberry.hex                                                                                                    |                                                                                                    |
| Session Started at<br>8:42:06 PM                                                                                    | PPCOM Version 13.0                                                                                                    |                                                                                                    |
| For Help, press F1                                                                                                  |                                                                                                    | Powered Connected                                                                                                    |

File Path: Choose the .HEX file Programming Mode: Reset

| ming Mode: | Reset |  |  |
|------------|-------|--|--|
| Connector: | 10p   |  |  |
| Protocol:  | SWD   |  |  |
| Voltage:   | 5.0V  |  |  |

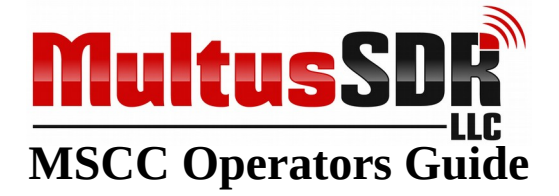

# □ Appendix D: Upgrading firmware from versions prior to 117.111

The name of the transceiver device as presented to Windows has been changed from "Peaberry" to "Multus". To affect this change additional steps need to be accomplished when upgrading the firmware.

- 1. Update the firmware as presented in Appendix C. Be sure to move the boot jumper to normal run mode and power cycle the transceiver.
- 2. Using the Windows device manager, delete (uninstall) the "Peaberry SDR" and "Peaberry Radio" devices. This will be listed under "libusb-win32-devices" and "Sound, video and game controllers". If the device manager pop up presents the option to remove the driver, select that option.
- **3.** Unplug the USB connection of the transceiver from the PC, power cycle the transceiver and reboot the PC.
- 4. Now plug in the transceiver USB connection and follow the instructions below.

The Multus SDR transceiver appears as a sound card with the name "Multus IQ Sound" with the current version of the firmware and should have been automatically installed by Windows because it is a standard USB audio device.

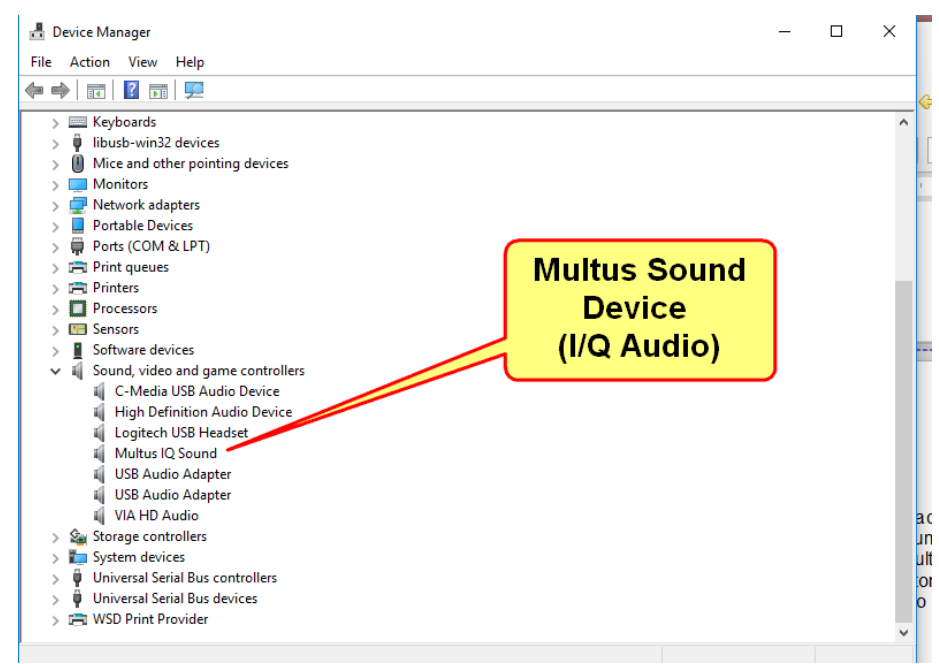

### NOTE: DO NOT RUN the Zadig utility on the Multus I/Q Sound device.

Copyright © 2019 Multus SDR, LLC

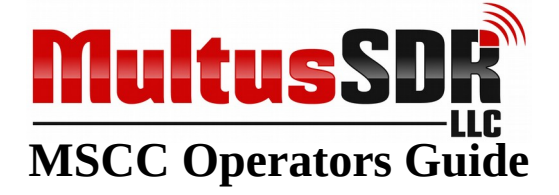

There should also be a "Multus Control" device which needs a device driver.

Windows requires a device driver. Zadig is a utility for installing the proper driver. Move to the FIRMWARE directory which is in the release-package directory previously installed. The Zadig utility will install the correct driver for the transceiver. Start Zadig.

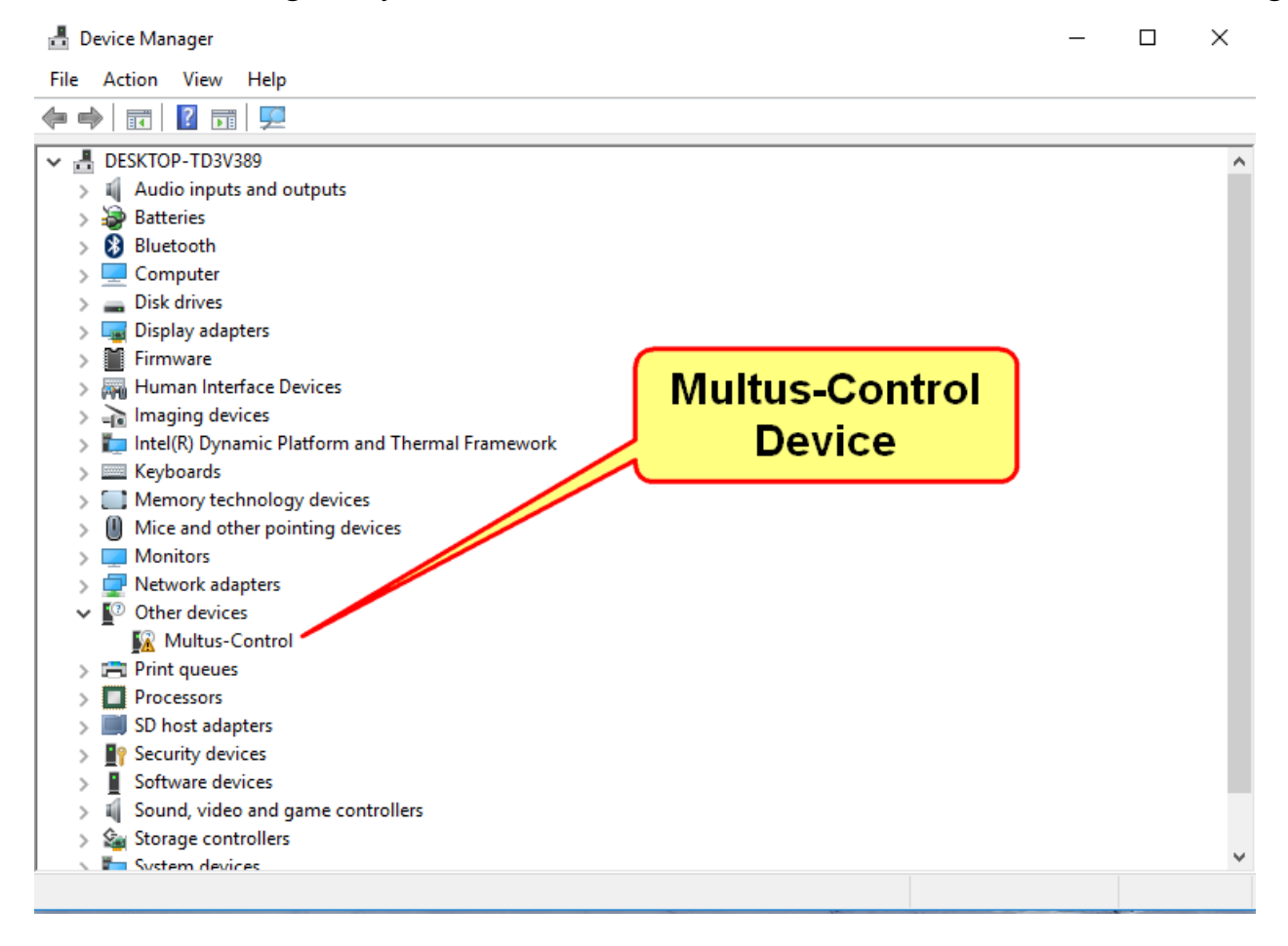

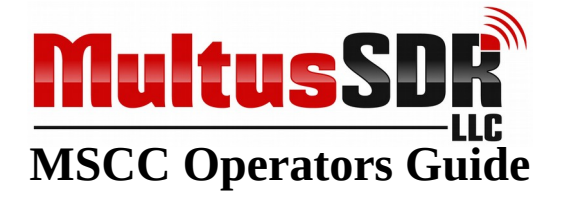

 Multus SDR Control should be displayed in the device box. If is not listed, click on Options - > List All Devices. The in the drop down select Multus SDR Control.
 Click "Install Driver"

| Zadig<br>Device Options Help                              | Iltus SDR<br>Control    | libusb-w          | vin32                            | -                                                                   | ×           |
|-----------------------------------------------------------|-------------------------|-------------------|----------------------------------|---------------------------------------------------------------------|-------------|
| Multus SDR Control (Interface 0)                          |                         |                   |                                  | ~                                                                   | _ Edit      |
| Driver (NONE)<br>USB ID 16C0 05DC 00<br>WCID <sup>2</sup> | ] 📫 libusb-win.<br>Inst | 32 (v 1. 2. 6. 0) | Ma<br>Wii<br>libu<br>libu<br>Wii | ore Informat<br>nUSB (libusb)<br>usb-win32<br>usbK<br>nUSB (Microso | tion<br>ft) |
| device found.                                             |                         |                   |                                  | Zadig 2.3                                                           | 3.701       |

If the driver installation is successful, Zadig will close.

If everything goes well then the other/unknown in Windows device manager window will will change to display the following:

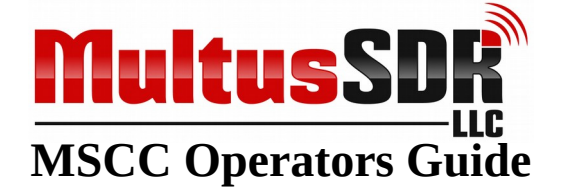

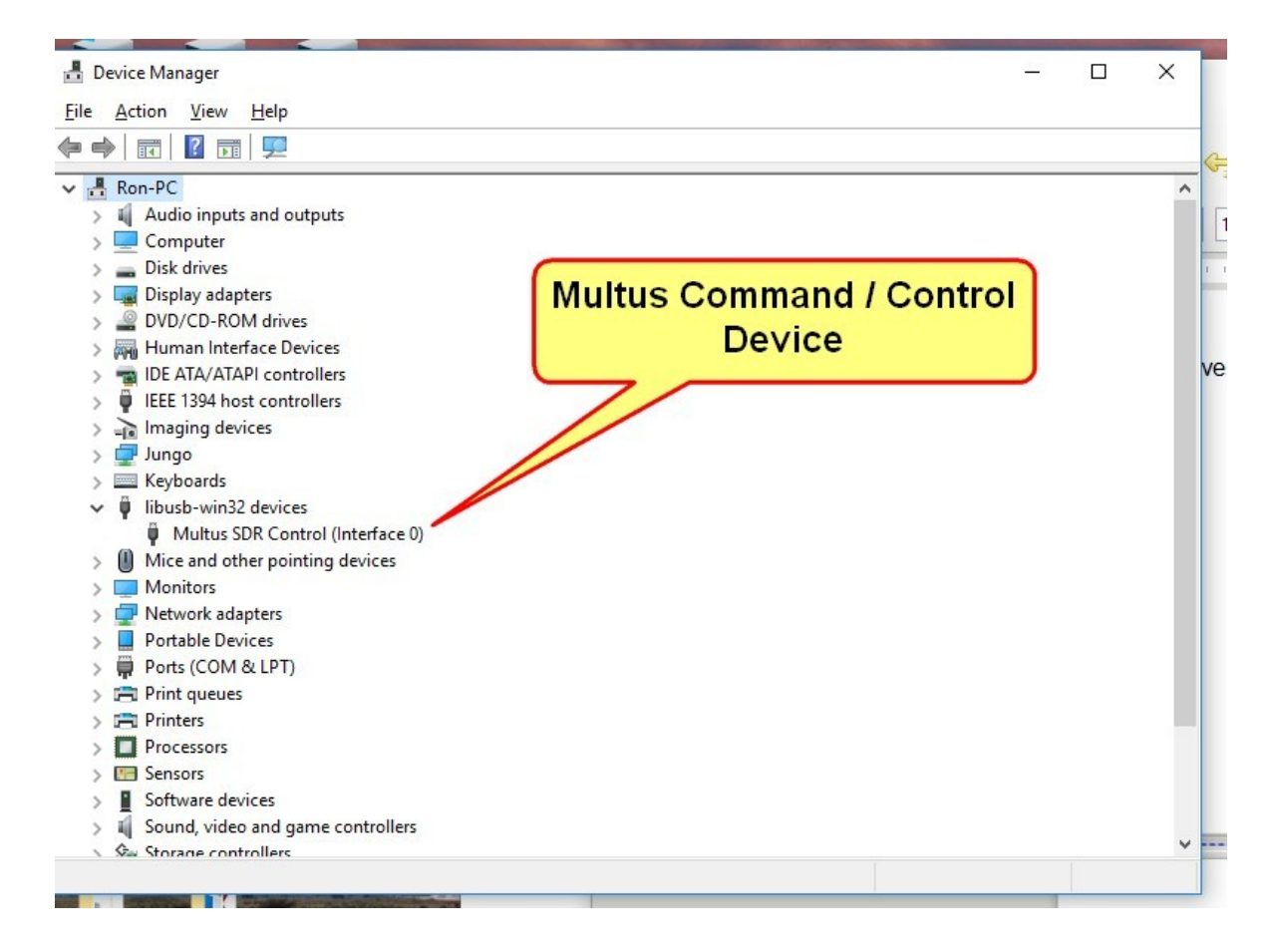

Driver installation is now complete.

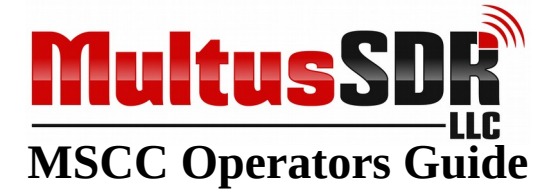

### □ Appendix E: Operating Notes

- 1. When operating on a laptop type computer, it is recommended a mouse be used with MSCC. Operating convenience is much better with a mouse. If the computer is Bluetooth capable, a Bluetooth mouse is highly recommended.
- 2. Operational log files are maintained for trouble shooting and debugging purposes. The contents of the log files are reset when MSCC is started. Should a problem arise the log files may be requested to be sent to Multus SDR, LLC., for inspection. If a problem does occur, do not restart MSCC or the contents of the log files will be lost.